# Uživatelská příručka tiskárny HP Photosmart 320 series

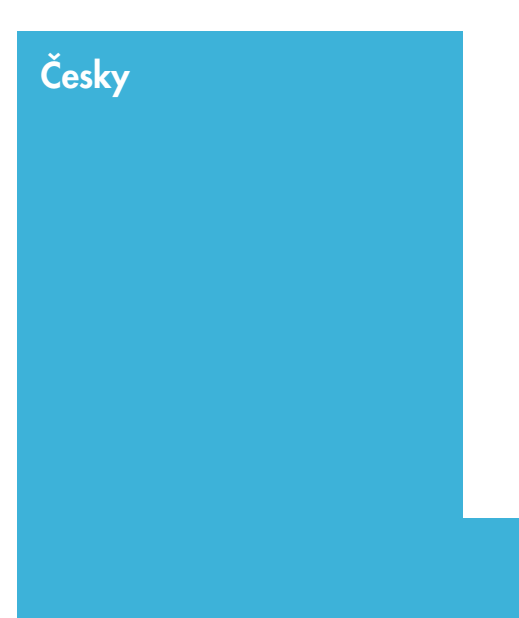

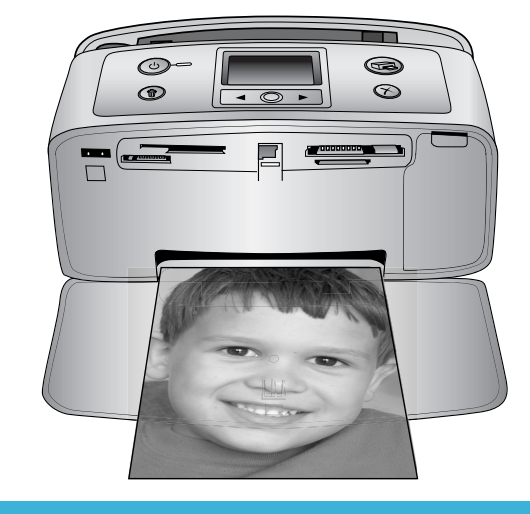

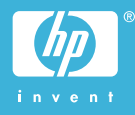

#### Autorská práva a ochranné známky

© Copyright 2004 Hewlett-Packard Development Company, L.P. Informace obsažené v tomto dokumentu mohou být změněny bez předchozího upozornění. Kopírování, úpravy či překlady bez předchozího písemného souhlasu jsou zakázány až na výjimky vyplývající ze zákonů o autorském právu.

#### Upozornění

Na produkty a služby společnosti HP se vztahují výhradně záruky, které jsou výslovně uvedeny v záručních listech dodaných s těmito produkty a službami. Žádná část tohoto dokumentu by neměla být chápána jako další záruka. Společnost Hewlett-Packard nenese odpovědnost za technické a redakční chyby nebo opomenutí v tomto textu.

Společnost Hewlett-Packard Development Company, L.P. není zodpovědná za náhodné nebo následné škody související nebo vyplývající z poskytnutí, prezentace nebo použití tohoto dokumentu a softwaru, který je zde popisován.

#### Ochranné známky

Značka HP. logo HP a Photosmart jsou vlastnictvím společnosti Hewlett-Packard Development Company, L.P. Logo Secure Digital je ochrannou známkou asociace SD Association. Microsoft a Windows jsou registrované ochranné známky společnosti Microsoft Corporation. CompactFlash, CF a logo CF isou ochranné známky asociace CFA (CompactFlash Association). Memory Stick, Memory Stick Duo, Memory Stick PRO a Memory Stick PRO Duo jsou ochranné známky nebo registrované ochranné známky společnosti Sony Corporation. MultiMediaCard je ochranná známka německé společnosti Infineon Technologies AG a má oprávnění asociace MMCA (MultiMediaCard Association).

SmartMedia je ochranná známka společnosti Toshiba Corporation. xD-Picture Card je ochranná známka společností Fuji Photo Film Co., Ltd., Toshiba Corporation a Olympus Optical Co., Ltd. Mac, logo Mac a Macintosh jsou registrované ochranné známky společnosti Apple Computer, Inc. Slovo Bluetooth a loga Bluetooth jsou vlastnictvím společnosti Bluetooth SIG, Inc. a jakékoli jejich použití společností Hewlett-Packard Company podléhá licenci. PictBridge a logo PictBridge jsou ochranné známky asociace CIPA (Camera & Imaging Products

Association).

Ostatní značky a jejich produkty jsou obchodními známkami nebo registrovanými obchodními známkami příslušných vlastníků.

Software vložený v tiskárně částečně vychází z práce nezávislé skupiny Independent JPEG Group. Autorská práva na některé fotografie v tomto dokumentu jsou ponechána jejich původním vlastníkům.

#### Registrační identifikační číslo modelu SDGOA-0406

Z důvodu identifikace je tomuto produktu přiřazeno registrační číslo modelu. Registrační číslo modelu tohoto produktu je SDGOA-0406. Toto registrační číslo nelze zaměňovat s obchodním názvem (HP Photosmart 320 series printer) nebo kódem produktu (Q3414A).

#### Zásady bezpečnosti

Při používání tohoto produktu postupujte vždy podle základních bezpečnostních opatření. Snížíte tak míru rizika úrazu ohněm nebo elektrickým proudem.

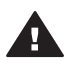

Upozornění Chcete-li předcházet riziku požáru nebo úrazu elektrickým proudem, nevystavujte produkt dešti ani jinému typu vlhkosti.

- Přečtěte si pozorně veškeré pokyny v Instalační příručce HP Photosmart.
- Pro připojení produktu ke zdroji napětí používejte pouze uzemněné elektrické zásuvky. Pokud nevíte, zda je zásuvka uzemněná, poraďte se s kvalifikovaným elektrikářem.
- Dodržujte všechna varování a pokyny uvedené na produktu.
- Před čištěním produkt odpojte ze sítě.

- Neinstalujte ani nepoužívejte produkt v blízkosti vody nebo máte-li vlhké ruce nebo oblečení.
- Produkt pevně usaďte na stabilní plochu.
- Produkt instalujte na chráněné místo, na kterém napájecí kabel nemůže být poškozen, nelze na něj šlápnout ani o něj zakopnout.
- Pokud produkt nepracuje správně, přečtěte si pokyny pro řešení potíží v nápovědě na displeji tiskárny HP Photosmart.
- Vnitřek produktu neobsahuje žádnou část, která vyžaduje obsluhu operátora. Veškeré servisní zákroky přenechejte kvalifikovanému odborníkovi.
- Používejte produkt v dobře větraném prostředí.

#### Prohlášení o ochraně životního prostředí

Společnost Hewlett-Packard Company se zavazuje vyrábět kvalitní produkty ve smyslu ochrany životního prostředí.

#### Ochrana životního prostředí

Tato tiskárna je navržena tak, aby měla minimální dopad na životní prostředí. Další informace naleznete na webových stránkách na adrese www.hp.com/hpinfo/globalcitizenship/ environment/, kde je popsán závazek společnosti HP vůči životnímu prostředí.

#### Tvorba ozónu

Tento produkt nevytváří významné množství ozónového plynu (O<sub>3</sub>).

#### Spotřeba energie

V režimu ENERGY STAR® výrazně klesá spotřeba energie, což šetří přírodní zdroje a také finance bez vlivu na vysokou výkonnost produktu. Tento produkt splňuje požadavky ENERGY STAR, což je program s dobrovolnou účastí, který byl založen za účelem podpory vývoje energeticky úsporných kancelářských výrobků.

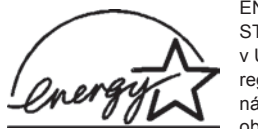

ENERGY STAR je v USA registrova ná obchodní

známka agentury U.S. EPA (Environmental Protection Agency). Jako partner programu ENERGY STAR se společnost Hewlett-Packard rozhodla, že tento výrobek bude splňovat normy ENERGY STAR pro úsporu energie. Další informace naleznete na adrese www.energystar.gov.

#### Použití papíru

Tento produkt je vhodný pro používání recyklovaného papíru podle normy DIN 19309.

#### Plasty

Plastové části s hmotností vyšší než 24 gramů (0,88 unce) jsou označený podle mezinárodních standardů, které zajišťují možnost rozpoznání plastů při recyklaci po skončení životnosti tiskárny.

#### Prohlášení o nezávadnosti materiálů

Prohlášení o nezávadnosti materiálů MSDS (Material Safety Data Sheets) je k dispozici na webových stránkách společnosti HP na adrese www.hp.com/go/msds. Zákazníci, kteří nemají přístup k Internetu, mohou kontaktovat středisko péče o zákazníky HP.

#### Program recyklace

Společnost HP nabízí vzrůstající počet recyklačních programů pro své produkty v mnoha zemích/oblastech a spolupracuje s některými z největších center pro recyklaci elektroniky na světě. Společnost HP šetří přírodní zdroje opětovným prodejem některých svých nejpopulárnějších produktů.

Tento produkt HP obsahuje na pájených spojích olovo, což může znamenat nutnost zvláštní manipulace po skončení životnosti produktu.

# Obsah

| 1 | Úvod                                                       | 3  |
|---|------------------------------------------------------------|----|
|   | Součásti tiskárny                                          | 4  |
|   | Dostupné příslušenství                                     | 7  |
|   | Nabídka tiskárny                                           | 8  |
| 2 | Příprava k tisku                                           | 15 |
|   | Vkládání papíru                                            | 15 |
|   | Volba vhodného papíru                                      | 15 |
|   | Vkládání papíru                                            | 16 |
|   | Instalace tiskových kazet                                  | 16 |
|   | Vkládání paměťových karet                                  | 19 |
|   | Podporované formáty souborů                                | 20 |
|   | Vložení paměťové karty                                     | 20 |
|   | Vyjmutí paměťové karty                                     | 22 |
| 3 | Tisk bez použití počítače                                  | 23 |
|   | Přenesení fotografií z digitálního fotoaparátu do tiskárny | 23 |
|   | Rozhodování, které fotografie vytisknout                   | 24 |
|   | Vybrání fotografií pro tisk                                | 25 |
|   | Zlepšení kvality fotografií                                | 25 |
|   | Tisk fotografií                                            | 26 |
|   | Výběr rozvržení                                            | 26 |
|   | Nastavení kvality tisku                                    | 26 |
|   | Výběr metody tisku                                         | 27 |
| 4 | Připojení                                                  | 29 |
|   | Připojení k ostatním zařízením                             | 29 |
|   | Připojení přes službu HP Instant Share                     | 29 |
| 5 | Údržba a přepravování tiskárny                             | 31 |
|   | Čištění a údržba tiskárny                                  | 31 |
|   | Čištění vnějšku tiskárny                                   | 31 |
|   | Čištění tiskové kazety                                     | 31 |
|   | Čištění kontaktů tiskové kazety                            | 32 |
|   | Tisk zkušební stránky                                      | 32 |
|   | Kalibrace tiskové kazety                                   | 33 |
|   | Skladování tiskárny a tiskových kazet                      | 34 |
|   | Skladování tiskárny                                        | 34 |
|   | Skladování tiskových kazet                                 | 35 |
|   | Udržování kvality fotografického papíru                    | 35 |
|   | Skladování fotografického papíru                           | 35 |
|   | Manipulace s fotografickým papírem                         | 35 |
|   | Přepravování tiskárny                                      | 36 |
| 6 | Řešení potíží                                              | 37 |
|   | Potíže s hardwarem tiskárny                                | 37 |
|   | Potíže při tisku                                           | 40 |
|   | · ·                                                        |    |
|   | Potíže při tisku pomocí technologie Bluetooth              | 42 |

| 7   | Technické údaje                                   | 47 |
|-----|---------------------------------------------------|----|
|     | Požadavky na systém                               | 47 |
|     | Technické údaje tiskárny                          |    |
| 8   | Středisko péče o zákazníky HP                     | 51 |
|     | Telefonická podpora střediska péče o zákazníky HP | 51 |
|     | Telefonování                                      |    |
|     | Odeslání tiskárny do servisního střediska HP      | 53 |
| а   | Instalace softwaru                                | 55 |
| Rej | střík                                             |    |

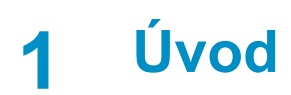

Gratulujeme k zakoupení tiskárny HP Photosmart 320 series. Pomocí této nové kompaktní tiskárny můžete jednoduše tisknout nádherné fotografie. Při tisku můžete, ale nemusíte použít počítač.

Tato příručka vysvětluje, jak tisknout fotografie z tiskárny, aniž by byla připojena k počítači. Chcete-li se dozvědět, jak tisknout za pomoci počítače, nainstalujte do počítače software tiskárny a přečtěte si nápovědu na obrazovce. Další informace naleznete v části Instalace softwaru.

Seznámíte se mimo jiné s těmito tématy:

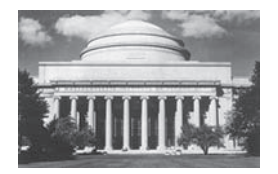

Jak tisknout fotografie bez okrajů. Další informace naleznete v části Tisk fotografií.

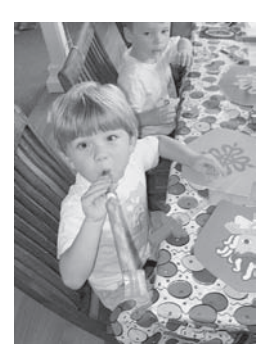

Jak zlepšit kvalitu fotografií jejich doostřením a zlepšením jejich kontrastu. Další informace naleznete v části Zlepšení kvality fotografií.

Součástí balení tiskárny je tato dokumentace:

- Instalační příručka: Instalační příručka tiskárny HP Photosmart 320 series popisuje postup instalace tiskárny a vytisknutí první fotografie.
- Uživatelská příručka: Uživatelská příručka tiskárny HP Photosmart 320 series je kniha, kterou právě čtete. Popisuje základní funkce tiskárny, vysvětluje, jak používat tiskárnu, když není připojena k počítači, a obsahuje pokyny pro řešení potíží s hardwarem.
- Nápověda tiskárny HP Photosmart: Nápověda tiskárny HP Photosmart popisuje používání tiskárny, když je připojena k počítači, a obsahuje pokyny pro řešení potíží s hardwarem.

Po nainstalování softwaru tiskárny HP Photosmart na počítač můžete tuto nápovědu zobrazit tímto způsobem:

- Windows: V nabídce Start klepněte na možnost Programy (v systému Windows XP klepněte na možnost Všechny programy) > HP > Photosmart 320, 370, 7400, 7800, 8100, 8400, 8700 series > Nápověda Photosmart.
- Macintosh: V okně Finder klepněte na možnost Nápověda > Nápověda Mac a poté vyberte možnost Knihovna > Nápověda tiskárny HP Photosmart pro Macintosh.

# Součásti tiskárny

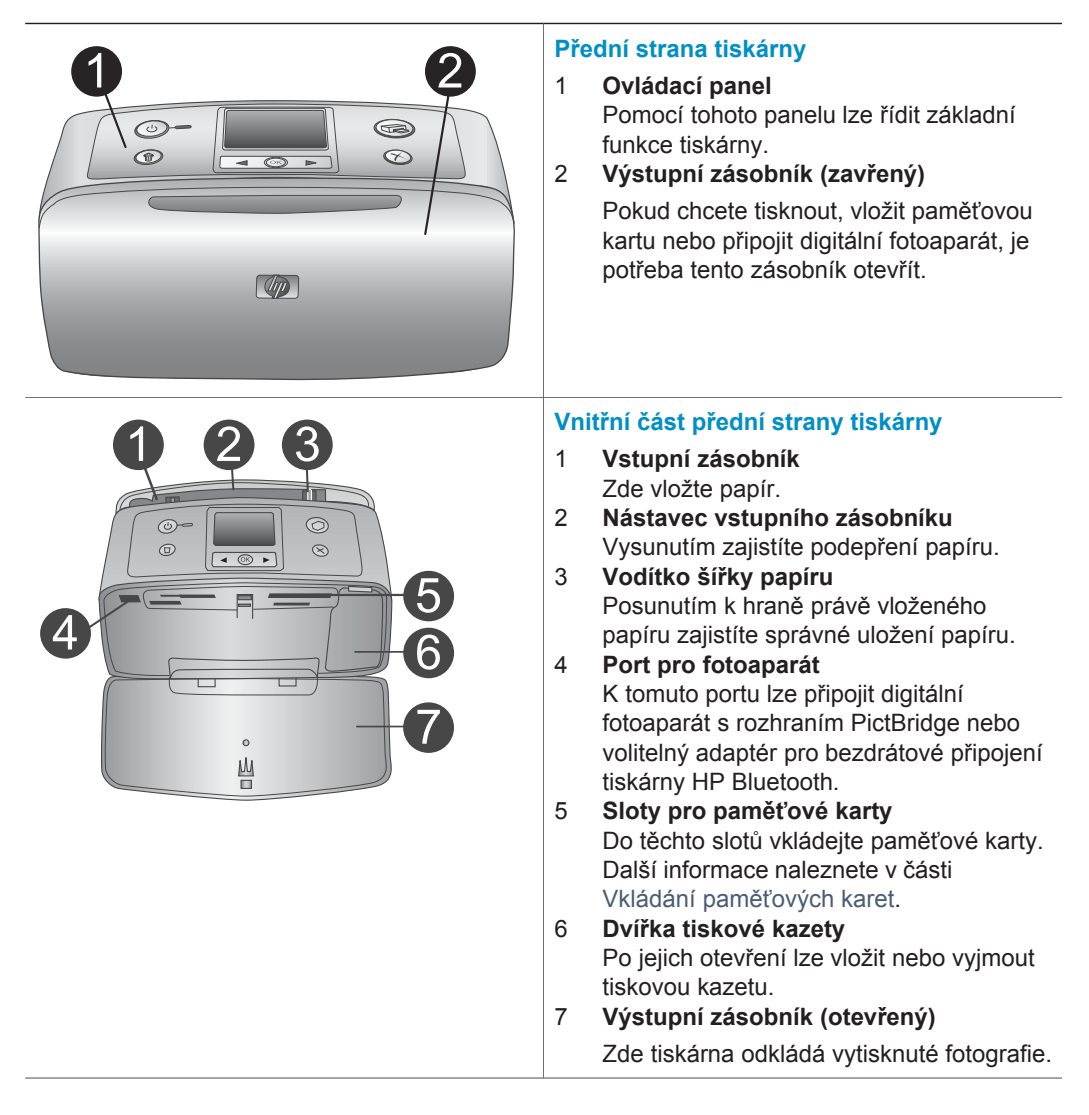

Ċ

O

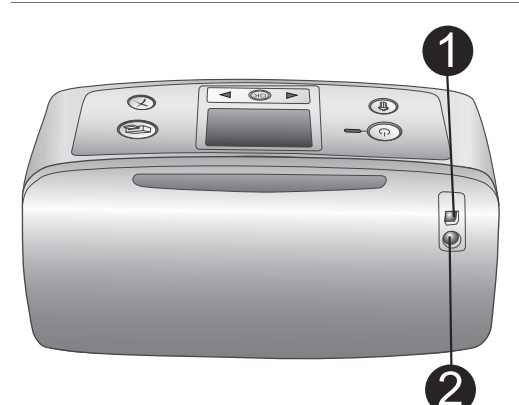

D

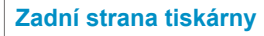

#### 1 Port USB

Tento port slouží k připojení tiskárny k počítači nebo k digitálnímu fotoaparátu HP s funkcí přímého tisku.

2 **Připojení napájecího kabelu** Zde připojte napájecí kabel.

#### Světelné kontrolky

- 1 Kontrolka napájení
  - Svítí zeleně: Tiskárna je zapnutá.
  - Bliká zeleně: Tiskárna je zaneprázdněná.
  - Bliká červeně: Tiskárna vyžaduje pozornost.

#### 2 Kontrolka paměťové karty

Tato kontrolka znázorňuje stav paměťové karty. Další informace naleznete v části Vkládání paměťových karet.

# 

。 山

#### Ovládací panel

 Vypínač Zapíná a vypíná tiskárnu.
 Print (Tisk)

Stisknutím vytisknete vybrané fotografie z paměťové karty.

- 3 Delete (Odstranit) Stisknutím odstraníte právě vybranou fotografii z paměťové karty.
- 4 Select Photos (Vybrat fotografie) Pomocí šipek můžete procházet fotografie na paměťové kartě nebo nabídku tiskárny. Stisknutím tlačítka OK aktuální fotografii nebo možnost v nabídce vyberete.
- 5 Displej tiskárny

Zde se zobrazují fotografie a nabídky. 6 Cancel (Storno)

Stisknutím tohoto tlačítka zrušíte výběr fotografie, opustíte nabídku nebo zastavíte spuštěnou akci.

Zobrazuje stav nabití interní baterie HP Photosmart, pokud je tato baterie

Zobrazuje množství inkoustu v tiskové

Obrazovka v režimu nečinnosti Indikátor baterie

Ukazatel hladiny inkoustu

1

2

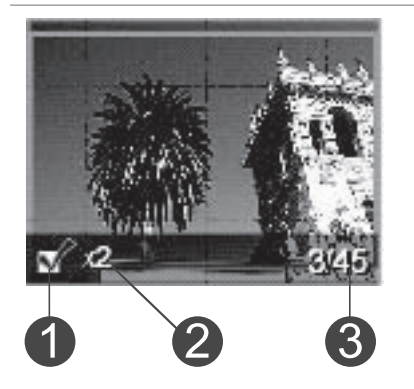

nainstalována.

kazetě.

#### Displej pro výběr fotografií

- 1 Políčko výběru fotografie Pokud je daná fotografie vybrána, zobrazuje se zde zaškrtnutí.
- 2 Počet kopií Uvádí, jaký počet kopií dané fotografie má být vytisknut.
- 3 Pořadové číslo

Zobrazuje pořadové číslo aktuální fotografie a celkový počet fotografií na vložené paměťové kartě.

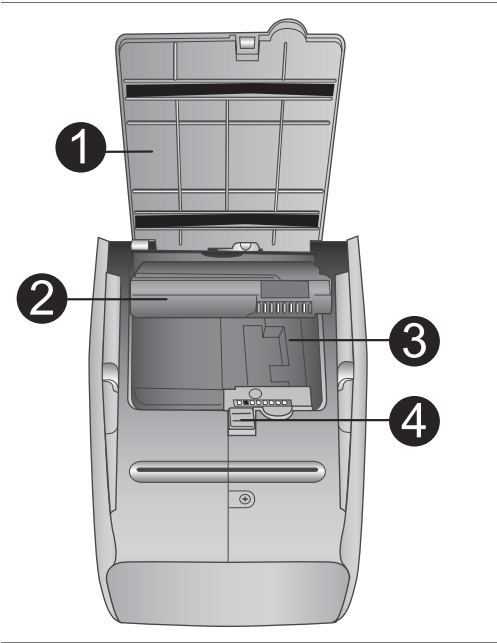

#### Prostor pro interní baterii

- Kryt prostoru pro baterii Po otevření tohoto krytu na spodní straně tiskárny můžete vložit volitelnou interní baterii HP Photosmart.
- Interní baterie HP Photosmart (Objednací kód: Q5599A)
   Plně nabitá baterie má kapacitu dostačující pro tisk přibližně 75 fotografií. Baterii je nutné zakoupit samostatně.
- Prostor pro interní baterii
   Zde vložte volitelnou interní baterii HP Photosmart.
- 4 Tlačítko pro přístup do prostoru pro baterii

Posunutím uvolníte kryt prostoru pro baterii.

# Dostupné příslušenství

Pro tiskárnu HP Photosmart 320 series je k dispozici různé příslušenství, které zlepšuje mobilitu tiskárny. Vzhled příslušenství se může od následujících vyobrazení lišit.

| Název příslušenství           | Popis                                                                                        |
|-------------------------------|----------------------------------------------------------------------------------------------|
|                               | Interní baterie HP Photosmart umožňuje<br>vzít si tiskárnu kamkoli s sebou. (Kód:<br>Q5599A) |
| Interní baterie HP Photosmart |                                                                                              |

| (pokračování)                                           |                                                                                                    |  |
|---------------------------------------------------------|----------------------------------------------------------------------------------------------------|--|
| Název příslušenství                                     | Popis                                                                                                    |  |
|                                                         | Napájecí adaptér do automobilu HP<br>Photosmart umožňuje připojit tiskárnu v<br>automobilu a zajistit tak její záložní<br>napájení a dobití volitelné interní baterie<br>HP Photosmart vložené v tiskárně.<br>(Kód: Q3448A) |  |
| Napajeci adapter do automobilu HP<br>Photosmart         |                                                                                                    |  |
| Brašna pro kompaktní tiskárny HP                        | Lehká, ale odolná brašna pro kompaktní<br>tiskárny HP Photosmart slouží k<br>přenášení a ochraně všeho potřebného<br>pro bezproblémový tisk fotografií na<br>cestách. (Kód: Q3424A)                                         |  |
| Photosmart                                              |                                                                                                    |  |
|                                                         | Adaptér pro bezdrátové připojení<br>tiskárny HP Bluetooth <sup>®</sup> lze připojit do<br>portu pro fotoaparát na přední straně<br>tiskárny. Tento adaptér umožňuje<br>tisknout pomocí bezdrátové technologie               |  |
| Adaptér pro bezdrátové připojení tiskárny HP Bluetooth® |                                                                                                    |  |

## Nabídka tiskárny

Nabídka tiskárny obsahuje mnoho funkcí pro úpravu výchozího nastavení, řízení kvality tisku a používání zvláštních efektů.

#### Použití nabídky tiskárny

- 1 Pokud je v tiskárně vložena paměťová karta, vyjměte ji.

#### Orientace v nabídce tiskárny

- Stisknutím tlačítka OK otevřete nabídku nebo vyberete aktuální možnost.
- Stisknutím tlačítka Cancel (Storno) opustíte aktuální nabídku.

| Základní nabídka                                                                                                    | Podnabídky/možnosti                                 | Další podnabídky/<br>možnosti                                                                                                    |
|----------------------------------------------------------------------------------------------------|-----------------------------------------------------|----------------------------------------------------------------------------------------------------|
| Tools (Nástroje)                                                                                                    | Print quality (Kvalita<br>tisku)                    | Kvalita tisku:<br>• Best (Nejlepší);<br>výchozí<br>• Normal (Normální)                                                                                                    |
|                                                                                                    | Print sample page<br>(Tisknout vzorovou<br>stránku) | (Vzorová stránka určená<br>pro předvedení tiskárny.)                                                                                                    |
|                                                                                                    | Print test page<br>(Tisknout zkušební<br>stránku)   | Stránka s informacemi o<br>tiskárně: výrobní číslo,<br>číslo firmwaru atd.                                                                                                    |
|                                                                                                    | Clean cartridge (Vyčistit<br>kazetu)                | Continue to second level<br>cleaning? (Pokračovat<br>druhou úrovní čištění?)<br>• Yes (Ano)<br>• No (Ne)                                                                                                    |
|                                                                                                    |                                                     | Continue to third level<br>cleaning? (Pokračovat<br>třetí úrovní čištění?)<br>• Yes (Ano)<br>• No (Ne)                                                                                                    |
|                                                                                                    | Align printer (Zarovnat<br>tiskárnu)                |                                                                                                    |
| Bluetooth<br>Možnosti v nabídce<br>Bluetooth jsou užitečné,<br>pokud k tiskárně připojíte<br>volitelný adaptér pro<br>bezdrátové připojení HP<br>Bluetooth. | Device address (Adresa<br>zařízení)                 | Adresa zařízení:<br>(Některá zařízení<br>používající bezdrátovou<br>technologii Bluetooth<br>vyžadují zadání adresy<br>zařízení, které se<br>pokoušejí najít. Tato<br>možnost nabídky<br>zobrazuje adresu<br>zařízení.) |
|                                                                                                    | Device name (Název<br>zařízení)                     | (Můžete pro tiskárnu<br>vybrat název zařízení,<br>který se zobrazí na<br>ostatních zařízeních<br>používajících bezdrátovou<br>technologii Bluetooth,<br>když tato zařízení<br>vyhledají tiskárnu.)                      |

#### Struktura nabídky tiskárny

| Základní nabídka | Podnabídky/možnosti                    | Další podnabídky/<br>možnosti                                                                                                    |
|------------------|----------------------------------------|----------------------------------------------------------------------------------------------------|
|                  | Passkey (Přístupový<br>klíč)           | (Tiskárně je možno<br>přiřadit číselný přístupový<br>klíč, který pak musí zadat<br>uživatelé ostatních<br>zařízení využívajících<br>bezdrátovou technologii<br>Bluetooth pro připojení k<br>této tiskárně, aby na ní<br>mohli tisknout. Úroveň<br>zabezpečení (Security<br>level) tiskárny pro<br>technologii Bluetooth<br>musí být nastavena na<br>hodnotu High (Vysoká).<br>Výchozí přístupový klíč je<br>0000.)                                                                                                    |
|                  | Accessibility<br>(Dostupnost)          | <ul> <li>Dostupnost:</li> <li>Visible to all<br/>(Viditelná pro<br/>všechny)</li> <li>Not visible (Není<br/>viditelná)</li> <li>Pokud je volba<br/>Accessibility<br/>(Dostupnost)</li> <li>nastavena na<br/>možnost Not visible<br/>(Není viditelná),</li> <li>mohou na tiskárně<br/>tisknout pouze ta<br/>zařízení, která znají<br/>její adresu zařízení.</li> <li>(Změnou této volby<br/>můžete nastavit, aby<br/>tiskárna vybavená<br/>adaptérem Bluetooth byla<br/>nebo nebyla viditelná pro<br/>ostatní zařízení</li> <li>používající bezdrátovou<br/>technologii Bluetooth.)</li> </ul> |
|                  | Security level (Úroveň<br>zabezpečení) | Úroveň zabezpečení:<br>• Low (Nízká)<br>(Tiskárna<br>nepožaduje, aby                                                                                                    |

| Základní nabídka        | Podnabídky/možnosti                                                    | Další podnabídky/<br>možnosti                                                                                                    |
|-------------------------|------------------------------------------------------------------------|----------------------------------------------------------------------------------------------------|
|                         |                                                                        | uživatelé ostatních<br>zařízení<br>používajících<br>bezdrátovou<br>technologii Bluetooth<br>zadávali přístupový<br>kód tiskárny.)<br>• High (Vysoká)<br>(Tiskárna vyžaduje,<br>aby uživatelé<br>ostatních zařízení<br>používajících<br>bezdrátovou<br>technologii Bluetooth<br>zadali přístupový kód<br>tiskárny.) |
|                         | Reset Bluetooth<br>options (Obnovit<br>výchozí nastavení<br>Bluetooth) |                                                                                                    |
| Help (Nápověda)         | Cartridges (Kazety)                                                    | Změna volby tlačítky ◀ a<br>▶                                                                                                    |
|                         | Photo sizes (Velikosti<br>fotografií)                                  | Změna volby tlačítky ◀ a<br>▶                                                                                                    |
|                         | Paper loading (Vkládání<br>papíru)                                     | Změna volby tlačítky ◀ a                                                                                                    |
|                         | Paper jam (Uvíznutí<br>papíru)                                         |                                                                                                    |
|                         | Camera connect<br>(Připojit fotoaparát)                                |                                                                                                    |
| Preferences (Předvolby) | Smart focus                                                            | <ul> <li>Smart focus:</li> <li>On (Zapnuto); výchozí</li> <li>Off (Vypnuto)</li> </ul>                                                                                                    |
|                         | Digital flash (Digitální<br>blesk)                                     | Digitální blesk:<br>• On (Zapnuto)<br>• Off (Vypnuto); výchozí                                                                                                    |

| Základní nabídka | Podnabídky/možnosti                              | Další podnabídky/<br>možnosti                                                                                                    |
|------------------|--------------------------------------------------|----------------------------------------------------------------------------------------------------|
|                  | Date/time (Datum a čas)                          | <ul> <li>Datum a čas:</li> <li>Date/time (Datum a čas)</li> <li>Date only (Pouze datum)</li> <li>Off (Vypnuto); výchozí</li> </ul>                                                                                                    |
|                  | Colorspace (Barevný<br>prostor)                  | <ul> <li>Volba barevného prostoru:</li> <li>Adobe RGB</li> <li>sRGB</li> <li>Auto-select<br/>(Automaticky);<br/>výchozí</li> <li>Volba Auto-select</li> <li>(Automaticky) znamená,<br/>že tiskárna použije</li> <li>barevný prostor Adobe</li> <li>RGB, pokud je to možné.</li> <li>Pokud barevný prostor</li> <li>Adobe RGB není k</li> <li>dispozici, použije tiskárna<br/>možnost sRGB.</li> </ul>                                                                                                    |
|                  | Borderless (Bez okrajů)                          | Tisk bez okrajů:<br>• On (Zapnuto); výchozí<br>• Off (Vypnuto)                                                                                                    |
|                  | Passport photo mode<br>(Režim fotografie na pas) | <ul> <li>Režim fotografie na pas:</li> <li>On (Zapnuto)</li> <li>Off (Vypnuto); výchozí</li> <li>Výběr velikosti:</li> <li>Režim fotografie na pas<br/>nastaví tiskárnu tak, že<br/>všechny fotografie budou<br/>vytisknuty ve vybrané</li> <li>velikosti pasové</li> <li>fotografie. Na každé</li> <li>stránce bude vytisknuta</li> <li>jedna fotografie. Pokud</li> <li>však nastavíte více kopií</li> <li>stejné fotografie, budou</li> <li>výtisknuty na jednu</li> <li>stránku (pokud je na ní<br/>dostatek místa).</li> </ul> |

| Základní nabídka                      | Podnabídky/možnosti                                                   | Další podnabídky/<br>možnosti                                                                                                    |
|---------------------------------------|-----------------------------------------------------------------------|----------------------------------------------------------------------------------------------------|
|                                       | Auto-save (Automatické<br>ukládání)                                   | Automatické ukládání:<br>• On (Zapnuto); výchozí<br>• Off (Vypnuto)<br>Výchozí nastavení<br>znamená, že tiskárna<br>přenese při vložení<br>paměťové karty všechny<br>fotografie z paměťové<br>karty do počítače.<br>Tiskárna musí být<br>připojena k počítači, ve<br>kterém je již nainstalován<br>software HP Photosmart.<br>Další informace naleznete<br>v části Instalace softwaru. |
|                                       | Preview animation<br>(Náhled animace)                                 | Náhled animace:<br>• On (Zapnuto); výchozí<br>• Off (Vypnuto)<br>(Pokud vyberete možnost<br>Off (Vypnuto), nebudou<br>se na displeji tiskárny<br>zobrazovat animace.)                                                                                                    |
| Restore defaults<br>(Obnovit výchozí) | Obnovení výchozích<br>nastavení z výroby:<br>• Yes (Ano)<br>• No (Ne) |                                                                                                    |
|                                       | Language (Jazyk)                                                      | Select language: (Vyberte jazyk:)                                                                                                    |
|                                       |                                                                       | Select country/region:<br>(Vyberte zemi/oblast:)                                                                                                    |

Kapitola 1

# 2 Příprava k tisku

Dříve než začnete tisknout, musíte si osvojit tři jednoduché postupy:

- Vkládání papíru (viz Vkládání papíru)
- Instalace tiskových kazet (viz Instalace tiskových kazet)
- Vkládání paměťových karet (viz Vkládání paměťových karet)

Před vložením paměťové karty musíte do tiskárny vložit papír a nainstalovat tiskovou kazetu.

## Vkládání papíru

Naučte se, jak zvolit správný papír pro požadovanou tiskovou úlohu, a jak tento papír vložit do vstupního zásobníku.

#### Volba vhodného papíru

Seznam dostupného papíru pro inkoustové tiskárny HP a dalšího spotřebního materiálu naleznete na adrese:

- www.hpshopping.com (USA)
- www.hp.com/go/supplies (Evropa)
- www.hp.com/jp/supply\_inkjet (Japonsko)
- www.hp.com/paper (Asie/Tichomoří)

Chcete-li při tisku dosahovat co nejlepších výsledků, použijte některý z vysoce kvalitních fotografických papírů HP.

| Druh výtisku                                                                       | Doporučený papír                                                                   |
|------------------------------------------------------------------------------------|------------------------------------------------------------------------------------|
| Vysoká kvalita, trvanlivé výtisky a<br>zvětšeniny                                  | Fotografický papír HP Premium Plus<br>Photo Paper                                  |
| Obrazy ze skenerů a digitálních<br>fotoaparátů ve středním až vysokém<br>rozlišení | Fotografický papír HP Premium Photo<br>Paper                                       |
| Příležitostné a pracovní fotografie                                                | Fotografický papír HP Photo Paper<br>Fotografický papír HP Everyday Photo<br>Paper |

Uchování papíru v dobrém stavu pro tisk:

- Nepoužitý papír skladujte v původním balení.
- Uchovávejte papír v položený na chladném a suchém místě. Pokud se rohy papíru kroutí, vložte papír do plastového sáčku a lehce jej ohýbejte proti směru zkroucení, dokud papír nebude rovný.
- Papír držte za hrany, aby na něm nevznikly šmouhy.

#### Vkládání papíru

Rady pro vkládání papíru:

- Fotografie lze tisknout na fotografický papír, rejstříkové karty, karty velikosti L nebo karty Hagaki.
- Před vložením papíru odsuňte vodítko šířky papíru, abyste vytvořili pro papír dostatek místa.
- Vkládejte vždy jen papír jednoho typu a velikosti. Nemíchejte typy nebo velikosti papíru ve vstupním zásobníku.

| Typ papíru                                                                                                  | Postup vložení                                                                                                    |                                                                                                    |
|----------------------------------------------------------------------------------------------------|----------------------------------------------------------------------------------------------------|----------------------------------------------------------------------------------------------------|
| Fotografický papír<br>10 x 15 cm (4 x 6<br>palců)<br>Rejstříkové karty<br>Karty velikosti L<br>Karty Hagaki | <ol> <li>Otevřete vstupní<br/>zásobník a vytáhněte<br/>nástavec vstupního<br/>zásobníku.</li> <li>Vložte až 20 listů<br/>papíru stranou pro<br/>tisk nebo lesklou<br/>stranou směrem k<br/>sobě. Pokud vkládáte<br/>papír s odtrhávací<br/>chlopní, vložte jej tak,<br/>aby odtrhávací<br/>chlopeň směřovala<br/>ven z tiskárny.</li> <li>Vodítko šířky papíru<br/>přisuňte těsně k<br/>okraji papíru tak, aby<br/>se papír neohýbal.</li> <li>Otevřete výstupní<br/>zásobník. Tiskárna je<br/>nyní připravena k<br/>tisku</li> </ol> | <ul> <li>1 Vstupní zásobník</li> <li>2 Vodítko šířky papíru</li> <li>3 Výstupní zásobník</li> </ul> |

## Instalace tiskových kazet

Tiskárna HP Photosmart 320 series může tisknout barevné a černobílé fotografie. Společnost HP nabízí různé typy tiskových kazet, takže si můžete vybrat nejvhodnější kazetu pro vaši tiskovou úlohu. Čísla kazet se pro jednotlivé země/oblasti liší. Zvolte správné číslo kazety pro svou zemi/oblast.

Pro optimální výsledky tisku doporučuje společnost HP používat výhradně tiskové kazety HP. Vložení kazety, která není uvedena v následující tabulce, může znamenat ukončení platnosti záruky na tiskárnu.

| Druh výtisku…                                  | Do kolébky vložte tuto tiskovou kazetu                                                                                                    |
|------------------------------------------------|----------------------------------------------------------------------------------------------------|
| Kvalitní barevné fotografie                    | Tříbarevná (7 ml) HP č. 95 (Severní<br>Amerika, Latinská Amerika, Asie a<br>Tichomoří), č. 135 (Východní Evropa,<br>Rusko, Střední východ, Afrika,<br>Japonsko), č. 343 (Západní Evropa),<br>č. 855 (Čína, Indie)<br>Tříbarevná (14 ml) HP č. 97 (Severní<br>Amerika, Latinská Amerika, Asie a<br>Tichomoří), č. 134 (Východní Evropa,<br>Rusko, Střední východ, Afrika,<br>Japonsko), č. 344 (Západní Evropa),<br>č. 857 (Čína, Indie) |
| Černobílé fotografie                           | Šedá fotografická kazeta HP č. 100 (ve<br>všech zemích/oblastech světa)                                                                                                    |
| Fotografie v sépiovém nebo antickém<br>odstínu | Tříbarevná (7 ml) HP č. 95 (Severní<br>Amerika, Latinská Amerika, Asie a<br>Tichomoří), č. 135 (Východní Evropa,<br>Rusko, Střední východ, Afrika,<br>Japonsko), č. 343 (Západní Evropa),<br>č. 855 (Čína, Indie)<br>Tříbarevná (14 ml) HP č. 97 (Severní<br>Amerika, Latinská Amerika, Asie a<br>Tichomoří), č. 134 (Východní Evropa,<br>Rusko, Střední východ, Afrika,<br>Japonsko), č. 344 (Západní Evropa),<br>č. 857 (Čína, Indie) |
| Text a barevná čárová grafika                  | Tříbarevná (7 ml) HP č. 95 (Severní<br>Amerika, Latinská Amerika, Asie a<br>Tichomoří), č. 135 (Východní Evropa,<br>Rusko, Střední východ, Afrika,<br>Japonsko), č. 343 (Západní Evropa),<br>č. 855 (Čína, Indie)<br>Tříbarevná (14 ml) HP č. 97 (Severní<br>Amerika, Latinská Amerika, Asie a<br>Tichomoří), č. 134 (Východní Evropa,<br>Rusko, Střední východ, Afrika,<br>Japonsko), č. 344 (Západní Evropa),<br>č. 857 (Čína, Indie) |

#### Použití vhodné tiskové kazety

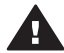

**Upozornění** Zkontrolujte, zda používáte správnou tiskovou kazetu. Upozornění Zkontrolujte, zoa pouzívale spravnou konover a spravnou konover spravnou konover spravnou ko poškození vzniklá úpravou nebo plněním tiskových kazet HP se nevztahuje záruka HP.

Pro zajištění co nejlepší kvality tisku společnost HP doporučuje nainstalovat všechny zakoupené tiskové kazety před datem uvedeným na balení.

| instalace a vymena liskove kazely |                                                                                                    |
|-----------------------------------|----------------------------------------------------------------------------------------------------|
| Odstraňte růžovou pásku           | <ul> <li>Příprava tisku a kazety</li> <li>1 Zkontrolujte, zda je tiskárna<br/>zapnutá a zda jste odstranili karton<br/>z vnitřního prostoru tiskárny.</li> <li>2 Otevřete dvířka pro přístup<br/>k tiskové kazetě.</li> <li>3 Odstraňte růžovou pásku z kazety.</li> </ul>                                                                                                    |
| Nedotýkat se!                     |                                                                                                    |
|                                   | <ul> <li>Vložení kazety</li> <li>Pokud vyměňujete kazetu, vyjměte kazetu z kolébky jejím stlačením směrem dolů a vytažením ven.</li> <li>Novou kazetu držte štítkem směrem nahoru. Zasuňte kazetu do kolébky měděnými kontakty směrem dovnitř pod mírným úhlem. Zatlačte na kazetu, aby se zaklapnutím zajistila na místě.</li> <li>Zavřete přístupová dvířka tiskové kazety.</li> </ul> |
|                                   | Displej tiskárny zobrazí ikonu<br>znázorňující přibližnou hladinu inkoustu<br>nainstalované kazety (100%, 75%, 50%,<br>25% a téměř prázdná). Pokud se<br>nezobrazí ikona hladiny inkoustu, nebyla<br>vložena originální kazeta HP.                                                                                                    |

#### Instalace a výměna tiskové kazety

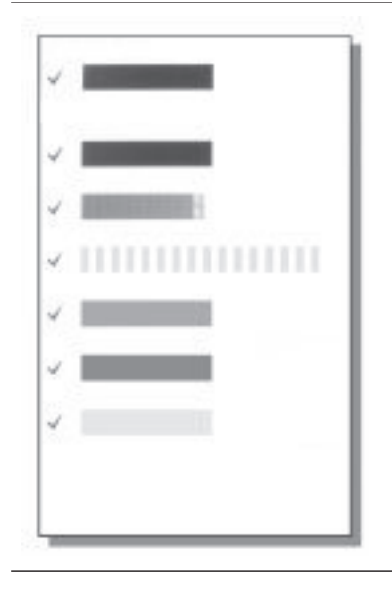

Při každé instalaci nebo výměně tiskové kazety se na displeji tiskárny zobrazí zpráva vyzývající k vložení běžného papíru, aby tiskárna mohla provést kalibraci kazety. Bude tak zajištěn tisk ve vysoké kvalitě.

#### Kalibrace kazety

- 1 Do vstupního zásobníku vložte papír a stiskněte tlačítko **OK**.
- 2 Podle pokynů na displeji proveďte kalibraci kazety.

Další informace naleznete v části Kalibrace tiskové kazety.

#### Pokud tiskovou kazetu nepoužíváte

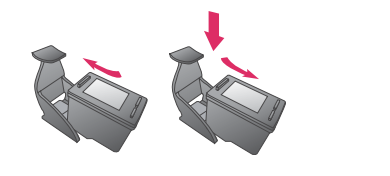

Vždy když vyjmete tiskovou kazetu z tiskárny, vložte ji do ochranného krytu. Ochranný kryt tiskové kazety zabrání vyschnutí inkoustu. Nesprávné skladování tiskové kazety může způsobit její znehodnocení.

V některých zemích/oblastech není ochranný kryt pro tiskové kazety součástí balení tiskárny, je však dodáván s šedou fotografickou kazetou, kterou lze zakoupit samostatně. V ostatních zemích/oblastech je ochranný kryt součástí balení tiskárny.

→ Chcete-li vložit kazetu do ochranného krytu, zasuňte kazetu do krytu pod mírným úhlem a zaklapnutím ji zajistěte.

## Vkládání paměťových karet

Po vyfocení snímků digitálním fotoaparátem můžete z fotoaparátu vyjmout paměťovou kartu a vložit ji do tiskárny, abyste mohli tyto fotografie zobrazit a vytisknout. Tiskárna je kompatibilní s těmito typy paměťových karet: CompactFlash<sup>™</sup>, Memory Stick, MultiMediaCard<sup>™</sup>, Secure Digital<sup>™</sup>, SmartMedia<sup>™</sup> a xD-Picture Card<sup>™</sup>. Typ Microdrive není podporován.

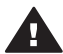

**Upozornění** Použití jiného typu paměťové karty může poškodit paměťovou kartu a tiskárnu.

Informace o dalších způsobech přenosu fotografií z digitálního fotoaparátu do tiskárny naleznete v části Připojení k ostatním zařízením.

#### Podporované formáty souborů

Tiskárna může rozpoznat a vytisknout přímo z paměťové karty soubory v těchto formátech: JPEG, nekomprimovaný TIFF, pohyblivý JPEG AVI, pohyblivý JPEG Quicktime a MPEG-1. Pokud digitální fotoaparát ukládá fotografie a videosekvence v jiných formátech souborů, uložte tyto soubory do počítače a vytiskněte je pomocí příslušné aplikace. Další informace naleznete v nápovědě na obrazovce.

#### Vložení paměťové karty

V následující tabulce vyhledejte paměťovou kartu, kterou chcete použít, a řiďte se pokyny pro vložení této karty do tiskárny.

Pokyny:

- V tiskárně může být vložena vždy jen jedna paměťová karta.
- Opatrně zasuňte paměťovou kartu co nejdále do tiskárny. Paměťovou kartu nelze zasunout do tiskárny zcela - nepokoušejte se o to silou.

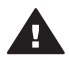

**Upozornění 1** Použití paměťové karty jakýmkoli jiným způsobem může poškodit kartu i tiskárnu.

Je-li paměťová karta vložena správně, bude kontrolka paměťové karty chvíli blikat a poté zůstane svítit zeleně.

**Upozornění 2** Nevytahujte paměťovou kartu ze slotu, dokud kontrolka paměťové karty bliká. Další informace naleznete v části Vyjmutí paměťové karty.

| Paměťová karta | Slot             | Pokyny pro vložení paměťové karty                                                                                                    |
|----------------|------------------|----------------------------------------------------------------------------------------------------|
| CompactFlash   | Pravý horní slot | <ul> <li>Předním štítkem směrem nahoru a pokud je na štítku šipka, pak šipkou směrem do tiskárny.</li> <li>Okraj s kovovými kontakty musí směřovat do tiskárny.</li> </ul> |
| MultiMediaCard | Pravý dolní slot | <ul><li>Zkoseným rohem doprava.</li><li>Kovovými kontakty směrem dolů.</li></ul>                                                                                           |

| (  |         |      | <u>۱</u> |
|----|---------|------|----------|
| no | craco   | vani | ۱.       |
|    | u u u u | vann |          |

| Paměťová karta  | Slot                                                  | Pokyny pro vložení paměťové karty                                                                                                    |
|-----------------|-------------------------------------------------------|----------------------------------------------------------------------------------------------------|
|                 |                                                       |                                                                                                    |
| Secure Digital  | Pravý dolní slot                                      | <ul> <li>Zkoseným rohem doprava.</li> <li>Kovovými kontakty směrem dolů.</li> </ul>                                                                                                    |
| SmartMedia      | Horní část<br>levého horního<br>dvojitého slotu       | <ul> <li>Zkoseným rohem doleva.</li> <li>Kovovými kontakty směrem dolů.</li> </ul>                                                                                                    |
| Memory Stick    | Levý dolní slot                                       | <ul> <li>Zkoseným rohem doleva.</li> <li>Kovovými kontakty směrem dolů.</li> <li>Pokud používáte paměťovou kartu Memory Stick<br/>Duo<sup>™</sup> nebo Memory Stick PRO Duo<sup>™</sup>, připojte ke<br/>kartě nejprve adaptér dodávaný s touto kartou a<br/>pak teprve ji vložte do tiskárny.</li> </ul> |
| xD-Picture Card | Pravá dolní část<br>levého horního<br>dvojitého slotu | <ul> <li>Obloukovou stranou karty směrem k sobě.</li> <li>Kovovými kontakty směrem dolů.</li> </ul>                                                                                                    |

#### Kapitola 2 (pokračování)

| Paměťová karta | Slot | Pokyny pro vložení paměťové karty |
|----------------|------|-----------------------------------|
|                |      |                                   |

#### Vyjmutí paměťové karty

Počkejte, dokud kontrolka paměťové karty nepřestane blikat a pak jemně vytáhněte paměťovou kartu z tiskárny.

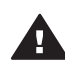

Upozornění Nevytahujte paměťovou kartu ze slotu, dokud kontrolka paměťové karty bliká. Blikání kontrolky znamená, že tiskárna přistupuje na paměťovou kartu. Pokud paměťovou kartu vyjmete ve chvíli, kdy na ni tiskárna přistupuje, může dojít k poškození tiskárny nebo karty nebo k poškození informací na kartě.

# 3 Tisk bez použití počítače

Tiskárna HP Photosmart 320 series umožňuje tisknout nádherné fotografie bez nutnosti jakéhokoli použití počítače. Po nastavení tiskárny podle pokynů v *instalační příručce* tiskárny HP Photosmart 320 series postupujte podle následujících pokynů, které vás povedou celým procesem tisku.

# Přenesení fotografií z digitálního fotoaparátu do tiskárny

| Podle následujících pokynů provedete tisk během chvilky!                                                                                          |                                                                                                    |
|----------------------------------------------------------------------------------------------------|----------------------------------------------------------------------------------------------------|
| <b>Krok 1</b><br>Vložte paměťovou kartu.<br>Další informace naleznete v části<br>Vkládání paměťových karet.                                       |                                                                                                    |
| Krok 2<br>Rozhodněte se, které fotografie chcete<br>vytisknout.<br>Další informace naleznete v části<br>Rozhodování, které fotografie vytisknout. | Implement         Implement         Implement |
| <b>Krok 3</b><br>Vložte papír.<br>Další informace naleznete v části<br>Vkládání papíru.                                                           |                                                                                                    |
| <b>Krok 4</b><br>Vložte správné tiskové kazety.<br>Další informace naleznete v části<br>Instalace tiskových kazet.                                |                                                                                                    |

Uživatelská příručka tiskárny HP Photosmart 320 series

#### Kapitola 3

(pokračování)

#### Podle následujících pokynů provedete tisk během chvilky!

| <b>Krok 5</b><br>Vyberte fotografie, které chcete<br>vytisknout.<br>Další informace naleznete v části<br>Vybrání fotografií pro tisk. |  |
|----------------------------------------------------------------------------------------------------|--|
| <b>Krok 6</b><br>Vylepšete kvalitu fotografií.<br>Další informace naleznete v části<br>Zlepšení kvality fotografií.                   |  |
| <b>Krok 7</b><br>Vytiskněte fotografie.<br>Další informace naleznete v části Tisk<br>fotografií.                                      |  |

# Rozhodování, které fotografie vytisknout

| Prohlížení fotografií                                                                                                    | Postup                                                                                                    |
|----------------------------------------------------------------------------------------------------|----------------------------------------------------------------------------------------------------|
| Po jedné<br>Po vložení paměťové karty vás tiskárna<br>vyzve k vybrání rozvržení tisku. Pomocí<br>šipek ◀ a ▶ vyberte požadované<br>rozvržení, pak stiskněte tlačítko OK.<br>Další informace naleznete v části Výběr<br>rozvržení.                                      | <ol> <li>Vložte paměťovou kartu.</li> <li>Pomocí šipek ◀ a ▶ si můžete<br/>postupně prohlížet jednotlivé<br/>fotografie. Při stisknutí a přidržení<br/>tlačítka se šipkou se fotografie<br/>budou rychle střídat. Jakmile<br/>přejdete na poslední fotografii v<br/>daném směru, zobrazí se na displeji<br/>opět první (nebo poslední)<br/>fotografie a prohlížení pokračuje.</li> </ol> |
| Tisk seznamu fotografií<br>Stránka se seznamem fotografií<br>obsahuje miniaturní náhledy a pořadová<br>čísla až 2000 fotografií na paměťové<br>kartě. Z důvodu snížení nákladů<br>používejte pro tisk seznamu fotografií<br>rejstříkové karty a ne fotografický papír. | <ol> <li>Vložte paměťovou kartu.</li> <li>Vyberte možnost Print Index Page<br/>(Tisknout indexovou stránku) a<br/>stiskněte tlačítko OK.</li> </ol>                                                                                                    |

# Vybrání fotografií pro tisk

| Požadovaná akce…           | Postup                                                                                                    |
|----------------------------|----------------------------------------------------------------------------------------------------|
| Tisk jedné fotografie      | <ol> <li>Vložte paměťovou kartu a vyberte<br/>rozvržení tisku.</li> <li>Stisknutím tlačítka Print (Tisk)<br/>vytisknete fotografii zobrazenou na<br/>displeji tiskárny za použití<br/>aktuálního rozvržení tisku.</li> </ol>                                                                                                    |
| Tisk více kopií fotografie | <ol> <li>Vložte paměťovou kartu a vyberte<br/>rozvržení tisku.</li> <li>Každým stisknutím tlačítka OK<br/>zvýšíte počet kopií fotografie, kterou<br/>chcete tisknout. Stisknutím tlačítka<br/>Cancel (Storno) snížíte počet kopií<br/>nebo zrušíte výběr aktuální<br/>fotografie.</li> <li>Stiskněte tlačítko Print (Tisk).</li> </ol> |
| Tisk několika fotografií   | <ol> <li>Vložte paměťovou kartu a vyberte<br/>rozvržení tisku.</li> <li>Stisknutím tlačítka OK vyberte<br/>každou fotografii, kterou chcete<br/>vytisknout.</li> <li>Stiskněte tlačítko Print (Tisk).</li> </ol>                                                                                                    |
| Tisk všech fotografií      | <ol> <li>Vložte paměťovou kartu a vyberte<br/>rozvržení tisku.</li> <li>Stiskněte a přidržte tlačítko OK,<br/>dokud se nezobrazí zpráva, že byly<br/>vybrány všechny fotografie na kartě.</li> <li>Stiskněte tlačítko Print (Tisk).</li> </ol>                                                                                         |

# Zlepšení kvality fotografií

Tiskárna HP Photosmart 320 series poskytuje mnoho různých předvoleb a efektů, které mohou zlepšit kvalitu vytisknutých fotografií. Nastavení nezmění původní fotografii. Ovlivní pouze její výtisk.

| Potíže a řešení                                                                                                    | Postup                                                                                                    |
|----------------------------------------------------------------------------------------------------|----------------------------------------------------------------------------------------------------|
| Rozostřené fotografie<br>Smart Focus<br>Zaostření rozostřených fotografií. Ve<br>výchozím stavu je tato předvolba<br>zapnuta. Podle následujících pokynů ji | <ol> <li>Vyjměte všechny paměťové karty a poté stiskněte tlačítko ◀ nebo ►.</li> <li>Vyberte možnost Preferences (Předvolby) a stiskněte tlačítko OK.</li> <li>Vyberte možnost Smart Focus a stiskněte tlačítko OK.</li> </ol> |

#### Kapitola 3

| (pokračování)                                                                                                    |                                                                                                    |
|----------------------------------------------------------------------------------------------------|----------------------------------------------------------------------------------------------------|
| Potíže a řešení                                                                                                    | Postup                                                                                                    |
| lze vypnout nebo zapnout. Tato<br>předvolba má vliv na všechny vytisknuté<br>fotografie.                                                                               | 4 Stisknutím šipky ◀ nebo ►<br>zvýrazněte možnost On (Zapnuto) a<br>poté stiskněte tlačítko OK.                                                                                                    |
| Fotografie se špatným jasem a<br>kontrastem<br>Digital Flash<br>Zlepšení jasu a kontrastu na výtiscích.<br>Tato předvolba má vliv na všechny<br>vytisknuté fotografie. | <ol> <li>Vyjměte všechny paměťové karty a poté stiskněte tlačítko ◀ nebo ▶.</li> <li>Vyberte možnost Preferences (Předvolby) a stiskněte tlačítko OK.</li> <li>Vyberte možnost Digital Flash (Digitální blesk) a stiskněte tlačítko OK.</li> <li>Stisknutím šipky ◀ nebo ▶ zvýrazněte možnost On (Zapnuto) a poté stiskněte tlačítko OK.</li> </ol> |

## Tisk fotografií

Tisk fotografií se provádí ve třech krocích: výběr rozvržení tisku, nastavení kvality tisku a výběr metody tisku.

#### Výběr rozvržení

Při každém vložení paměťové karty vás tiskárna vyzve k vybrání rozvržení tisku.

| Možnosti rozvržení | Postup                                                                                                    |
|--------------------|----------------------------------------------------------------------------------------------------|
|                    | <ol> <li>Vložte paměťovou kartu.</li> <li>Pomocí šipek ◀ a ▶ vyberte<br/>rozvržení:</li> </ol>                                         |
|                    | <ul> <li>Tisk jedné fotografie na stránku</li> <li>Tisk dvou fotografií na stránku</li> <li>Tisk čtyř fotografií na stránku</li> </ul> |
|                    | 3 Stiskněte tlačítko <b>OK</b> .                                                                                                    |
|                    | Tiskárna může otáčet fotografie,<br>aby dodržela rozvržení.                                                                            |

#### Nastavení kvality tisku

Výchozím nastavením kvality je možnost Best (Nejlepší), která zajišťuje tisk fotografií v nejvyšší kvalitě. Normální kvalita šetří inkoust a tiskne rychleji.

#### Změna kvality tisku na možnost Normal

- 1 Vyjměte všechny paměťové karty a poté stiskněte tlačítko ◀ nebo ►.
- 2 Vyberte možnost Tools (Nástroje) a stiskněte tlačítko OK.
- 3 Vyberte možnost Print Quality (Kvalita tisku) a stiskněte tlačítko OK.
- 4 Vyberte možnost Normal (Normální) a stiskněte tlačítko OK.

Kvalita tisku se při provádění další tiskové úlohy vrátí na nastavení Best (Nejlepší).

#### Výběr metody tisku

Tiskárna HP Photosmart 320 series umožňuje tisknout z paměťové karty nebo přímo z digitálního fotoaparátu.

| Zdroj pro tisk                                                                                                    | Postup                                                                                                    |
|----------------------------------------------------------------------------------------------------|----------------------------------------------------------------------------------------------------|
| Paměťová karta<br>Tisk digitálních fotografií uložených na<br>paměťové kartě. Fotografie mohou být<br>neoznačené nebo vybrané ve<br>fotoaparátu (formát DPOF uchovávající<br>výběr pro tisk). Z paměťové karty lze<br>tisknout bez použití počítače a nevybíjí<br>se ani baterie digitálního fotoaparátu.<br>Další informace naleznete v části<br>Vkládání paměťových karet.                                                                                                    | <ul> <li>Tisk neoznačených fotografií</li> <li>1 Vložte paměťovou kartu.</li> <li>2 Vyberte jednu nebo více fotografií.<br/>Další informace naleznete v části<br/>Vybrání fotografií pro tisk.</li> <li>3 Stiskněte tlačítko Print (Tisk).</li> <li>Tisk fotografií vybraných ve<br/>fotoaparátu</li> <li>1 Vložte paměťovou kartu, která<br/>obsahuje seznam fotografií<br/>vybraných ve fotoaparátu (ve<br/>formátu DPOF).</li> <li>2 Po zobrazení otázky, zda chcete<br/>tisknout fotografie vybrané ve<br/>fotoaparátu, vyberte možnost Yes<br/>(Ano). Pak stiskněte tlačítko OK.</li> </ul>                                                                                                    |
| Digitální fotoaparát<br>Tiskárna umožňuje tisk nádherných<br>fotografií bez použití počítače z<br>digitálních fotoaparátů s rozhraním<br>PictBridge nebo z digitálních fotoaparátů<br>HP s funkcí přímého tisku. Další<br>informace naleznete v části Připojení.<br>Když tisknete přímo z digitálního<br>fotoaparátu, tiskárna používá nastavení,<br>která jsou vybrána na tomto fotoaparátu.<br>Další informace o tisku fotografií<br>vybraných ve fotoaparátu naleznete v<br>dokumentaci dodané spolu s tímto<br>fotoaparátem. | <ul> <li>Tisk z fotoaparátu s rozhraním<br/>PictBridge</li> <li>Zapněte digitální fotoaparát<br/>s rozhraním PictBridge a vyberte<br/>fotografie, které chcete vytisknout.</li> <li>Zkontrolujte, zda je fotoaparát<br/>v režimu PictBridge, a připojte jej<br/>kabelem USB dodaným<br/>s fotoaparátem k portu pro<br/>fotoaparát na přední straně tiskárny.<br/>Jakmile tiskárna rozpozná<br/>fotoaparát s rozhraním PictBridge,<br/>vybrané fotografie se vytisknou.</li> <li>Tisk z fotoaparátu HP s funkcí<br/>přímého tisku</li> <li>Zapněte digitální fotoaparát HP<br/>s funkcí přímého tisku a vyberte<br/>fotografie, které chcete vytisknout.</li> <li>Pomocí kabelu USB dodaného<br/>s fotoaparátem fotoaparát připojte<br/>k portu USB na zadní straně tiskárny.</li> <li>Postupujte podle pokynů na displeji<br/>fotoaparátu.</li> </ul> |

Kapitola 3

# 4 Připojení

Používejte tiskárnu tak, abyste byli ve spojení s ostatními zařízeními a lidmi.

# Připojení k ostatním zařízením

Tato tiskárna nabízí několik způsobů připojení k počítačům a dalším zařízením. Každý typ připojení umožňuje provádět jiné úkony.

| Typ připojení a potřebné příslušenství                                                                                                    | Dostupné funkce                                                                                                    |
|----------------------------------------------------------------------------------------------------|----------------------------------------------------------------------------------------------------|
| <ul> <li>Rozhraní USB</li> <li>Kabel pro rozhraní USB (Universal<br/>Serial Bus) 2.0 podporující plnou<br/>rychlost dlouhý maximálně 3 metry<br/>(10 stop). Postup připojení tiskárny<br/>pomocí kabelu USB je popsán v<br/><i>instalační příručce</i>.</li> <li>Počítač s přístupem k Internetu (pro<br/>použití služby HP Instant Share).</li> </ul> | <ul> <li>Tisk z počítače na tiskárnu.</li> <li>Ukládání fotografií z paměťové karty vložené v tiskárně do počítače, kde je můžete vylepšit nebo organizovat v programu HP Image Zone.</li> <li>Sdílení fotografií pomocí služby HP Instant Share.</li> <li>Přímý tisk z digitálního fotoaparátu HP podporujícího přímý tisk na tiskárnu. Další informace naleznete v části Tisk bez použití počítače a v dokumentaci k fotoaparátu.</li> </ul> |
| <b>PictBridge</b><br>Digitální fotoaparát s rozhraním<br>PictBridge a kabel USB.<br>Připojte fotoaparát k portu pro fotoaparát<br>na přední straně tiskárny.                                                                                                    | Přímý tisk z digitálního fotoaparátu s<br>rozhraním PictBridge na tiskárnu. Další<br>informace naleznete v části Tisk bez<br>použití počítače a v dokumentaci k<br>fotoaparátu.                                                                                                    |
| Bluetooth<br>Volitelný adaptér pro bezdrátové<br>připojení tiskárny HP Bluetooth.<br>Pokud je tiskárna dodána s tímto<br>příslušenstvím nebo pokud jste jej<br>zakoupili samostatně, naleznete<br>příslušné pokyny v dokumentaci k<br>tomuto adaptéru a v elektronické<br>nápovědě.                                                                    | Tisk z libovolného zařízení s<br>bezdrátovou technologií Bluetooth na<br>tiskárnu.<br>Pokud k portu tiskárny určenému pro<br>fotoaparát připojíte volitelný adaptér pro<br>bezdrátové připojení tiskárny HP<br>Bluetooth, zkontrolujte, zda jsou<br>možnosti v nabídce Bluetooth v tiskárně<br>nastaveny požadovaným způsobem. Viz<br>Nabídka tiskárny.                                                                                        |

# Připojení přes službu HP Instant Share

Služba HP Instant Share slouží k posílání fotografií přátelům a známým pomocí elektronické pošty, do online alb nebo do fotolabu připojeného k Internetu. Tiskárna musí být připojena kabelem USB k počítači, který je připojen k Internetu a má nainstalován veškerý software HP. Pokud se pokusíte použít službu HP Instant Share a nemáte nainstalován nebo nakonfigurován veškerý požadovaný software, zobrazí se zpráva uvádějící požadovaný postup. Další informace naleznete v části Instalace softwaru.

#### Použití služby HP Instant Share k odeslání fotografií

- 1 Vložte paměťovou kartu obsahující seznam fotografií, které chcete sdílet.
- 2 Postupem podle pokynů na obrazovce počítače uložte fotografie do počítače.
- 3 Funkce služby HP Instant Share v programu HP Image Zone Ize použít ke sdílení fotografií.

Další informace o používání služby HP Instant Share naleznete v nápovědě programu HP Image Zone.

# 5 Údržba a přepravování tiskárny

Tiskárna HP Photosmart 320 series je velmi nenáročná na údržbu. Dodržováním pokynů v této kapitole zvýšíte životnost tiskárny a spotřebního materiálu používaného pro tisk a zajistíte také, aby fotografie byly tisknuty vždy v nejvyšší kvalitě.

# Čištění a údržba tiskárny

Tiskárnu i tiskové kazety udržujte čisté a dobře udržované. Řiďte se jednoduchými pokyny v této části.

#### Čištění vnějšku tiskárny

- 1 Vypněte tiskárnu a odpojte napájecí kabel od zadní části tiskárny.
- 2 Pokud je v tiskárně nainstalována volitelná interní baterie HP Photosmart, vyjměte ji a nasaďte zpět kryt prostoru pro baterii.
- 3 Otřete vnější části tiskárny jemným hadříkem mírně navlhčeným ve vodě.

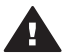

**Upozornění 1** Nepoužívejte žádné čisticí prostředky. Čisticí nebo mycí prostředky pro domácnost mohou způsobit poškození povrchu tiskárny.

**Upozornění 2** Nečistěte vnitřní části tiskárny. Dovnitř tiskárny nesmí vniknout žádné kapaliny.

#### Čištění tiskové kazety

Pokud se na vytisknutých fotografiích objeví bílé čáry nebo jednobarevné pruhy, může být potřeba vyčistit tiskovou kazetu. Nečistěte kazetu častěji, než je nezbytně nutné, protože se tím spotřebovává inkoust.

1 Vyjměte všechny paměťové karty ze slotů.

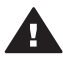

**Upozornění** Nevytahujte paměťovou kartu ze slotu, dokud kontrolka paměťové karty bliká. Další informace naleznete v části Vyjmutí paměťové karty.

- 3 Vyberte možnost **Tools** (Nástroje) a stiskněte tlačítko **OK**.
- 4 Vyberte možnost Clean cartridge (Vyčistit kazetu) a stiskněte tlačítko OK.
- 5 Postupem podle pokynů na displeji tiskárny vložte papír, aby mohla tiskárna po vyčištění kazety vytisknout zkušební stránku. Použijte běžný papír nebo rejstříkové karty, nespotřebovávejte zbytečně fotografický papír.
- 6 Stisknutím tlačítka **OK** spustíte čištění tiskové kazety.
- 7 Po dokončení čištění kazety a vytisknutí zkušební stránky si tuto zkušební stránku prohlédněte a rozhodněte se pro jednu z následujících možností:
  - Pokud zkušební stránka obsahuje bílé pruhy nebo na ní chybí některé barvy, je potřeba tiskovou kazetu znovu vyčistit. Vyberte možnost Yes (Ano) a stiskněte tlačítko OK.
  - Pokud je kvalita tisku na zkušební stránce uspokojivá, vyberte možnost No (Ne) a stiskněte tlačítko OK.

Kazetu můžete vyčistit až třikrát po sobě. Každé další čištění je důkladnější a spotřebuje více inkoustu.

Pokud tímto způsobem provedete všechny tři úrovně čištění a na zkušební stránce se stále objevují bílé pruhy nebo na ní chybí barvy, může být potřeba vyčistit měděné kontakty tiskové kazety. Další informace naleznete v následující části.

Poznámka Pokud kazeta nebo tiskárna v poslední době utrpěla náraz, mohou se objevovat na výtiscích bílé pruhy nebo na nich mohou chybět barvy také díky tomu. Tyto potíže jsou dočasné a měly by vymizet do 24 hodin.

#### Čištění kontaktů tiskové kazetv

Pokud tiskárnu používáte v prašném prostředí, mohou se na měděných kontaktech nashromáždit nečistoty a způsobovat potíže při tisku.

#### Čištění kontaktů tiskové kazety:

- 1 K čistění kontaktů si připravte následující prostředky:
  - destilovanou vodu (voda z vodovodu může obsahovat látky, které mohou tiskovou kazetu poškodit),
  - vatové tampóny nebo jiný měkký netřepivý materiál, který nebude na tiskové kazetě ulpívat.
- Otevřete přístupová dvířka tiskové kazety. 2
- 3 Vyjměte tiskovou kazetu a položte ji na papír tak, aby ploška inkoustových trysek směřovala vzhůru. Dbejte na to, abyste se prsty nedotýkali měděných kontaktů nebo plošky s inkoustovými tryskami.

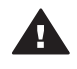

Upozornění Neponechávejte tiskovou kazetu mimo tiskárnu více než 30 minut. Pokud jsou inkoustové trysky na vzduchu déle, mohou vyschnout a způsobovat potíže při tisku.

- Lehce navlhčete vatový tampón destilovanou vodou a vyždímejte veškerou 4 nadbytečnou vodu.
- 5 Tampónem jemně otřete měděné kontakty tiskové kazety.

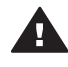

**Upozornění** Nedotýkejte se inkoustové trysky. Mohlo by to způsobit ucpání trysky, selhání přívodu inkoustu nebo znečistění elektrických kontaktů.

- 6 Opakujte kroky 4–5, dokud na čistém tampónu nezůstávají žádné stopy inkoustu nebo prachu.
- 7 Zasuňte tiskovou kazetu zpět do tiskárny a zavřete dvířka tiskové kazety.

#### Tisk zkušební stránky

Vytisknutím zkušební stránky můžete zjistit stav tiskové kazety.

1 Vyjměte všechny paměťové karty ze slotů.

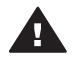

Upozornění Nevytahujte paměťovou kartu ze slotu, dokud kontrolka paměťové karty bliká. Další informace naleznete v části Vyjmutí paměťové karty.

- 2 Stisknutím tlačítka 
  nebo 
  zobrazíte nabídku tiskárny.
- Vyberte možnost Tools (Nástroje) a stiskněte tlačítko OK. 3

- 4 Vyberte možnost Print test page (Tisknout zkušební stránku) a stiskněte tlačítko OK.
- 5 Postupem podle pokynů na displeji tiskárny vložte papír, aby mohla tiskárna vytisknout zkušební stránku. Použijte běžný papír nebo rejstříkové karty, nespotřebovávejte zbytečně fotografický papír.
- 6 Stisknutím tlačítka **OK** spustíte tisk zkušební stránky.

Zkušební stránka obsahuje následující informace:

| ND Dectoment 220 corios                                                                                                    |                                                                       |
|----------------------------------------------------------------------------------------------------|-----------------------------------------------------------------------|
| 1. Serial Number: CN3CO11006IU                                                                                               |                                                                       |
| 2. Service ID: 08218<br>3. FW Revision: EF1L415A                                                                             |                                                                       |
| <ol> <li>Total Engine Page Count: 14</li> <li>Error Code: 00B7E5E8</li> </ol>                                                |                                                                       |
| <ol> <li>Den Status Information</li> <li>6a. Pen Type: ???</li> </ol>                                                        |                                                                       |
| <ol> <li>6b. Pen ID: 0 0x000000 0000000</li> <li>7. Bluetooth Information</li> </ol>                                         | 000000000                                                             |
| 7a. Bluetooth Device Address:<br>7b. Bluetooth Device Name:                                                                  | Bluetooth Radio Not Present<br>Photosmart 320 series S/N CN3C011006IU |
| 7c. Accessibility Mode:<br>7d. Authenication:                                                                                | Visible to all<br>Low                                                 |
| 76. Passkey:<br>7f. Number of Trusted Devices:                                                                               | 0000                                                                  |
| <ol> <li>Power/mattery information</li> <li>8a. Battery Support: Implement</li> <li>Ob Dattery Schwart Web Tester</li> </ol> | ed                                                                    |
| 8c. Power Mode: Adapter                                                                                                    | 11140                                                                 |
|                                                                                                    |                                                                       |
|                                                                                                    |                                                                       |
|                                                                                                    |                                                                       |
|                                                                                                    |                                                                       |
|                                                                                                    |                                                                       |
|                                                                                                    |                                                                       |
|                                                                                                    |                                                                       |
|                                                                                                    |                                                                       |
|                                                                                                    |                                                                       |
|                                                                                                    |                                                                       |
|                                                                                                    |                                                                       |
|                                                                                                    |                                                                       |
|                                                                                                    |                                                                       |
|                                                                                                    |                                                                       |
|                                                                                                    |                                                                       |
|                                                                                                    |                                                                       |
|                                                                                                    |                                                                       |

- 1 **Kvalita tisku obrázků**. Pokud vypadá tato část uspokojivě, fotografie by se také měly vytisknout v pořádku.
- 2 **Kvalita inkoustové trysky**. Pokud se v plných pruzích objevují bílé čáry, zkuste vyčistit tiskovou kazetu. Další informace naleznete v části Čištění tiskové kazety.
- 3 **Přibližná hladina inkoustu**. Tento indikátor znázorňuje, kolik inkoustu zbývá v tiskové kazetě.
- 4 **Diagnostické informace**. Tyto informace využijete při řešení potíží za asistence střediska péče o zákazníky HP.

#### Kalibrace tiskové kazety

Při prvním nainstalování tiskové kazety do tiskárny se tato kazeta automaticky kalibruje. Pokud však barvy na výtiscích nejsou vyrovnané nebo pokud se po nainstalování nové tiskové kazety kalibrační stránka nevytiskne správně, kalibrujte tiskovou kazetu podle následujících pokynů.

1 Vyjměte všechny paměťové karty ze slotů.

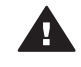

**Upozornění** Nevytahujte paměťovou kartu ze slotu, dokud kontrolka paměťové karty bliká. Další informace naleznete v části Vyjmutí paměťové karty.

2 Stisknutím tlačítka ┥ nebo 🕨 zobrazíte nabídku tiskárny.

- 3 Vyberte možnost **Tools** (Nástroje) a stiskněte tlačítko **OK**.
- 4 Vyberte možnost Align cartridge (Kalibrovat kazetu) a stiskněte tlačítko OK.
- 5 Na displeji tiskárny se zobrazí zpráva připomínající, abyste do tiskárny vložili běžný papír. Vložte papír do tiskárny, aby mohla být vytisknuta kalibrační stránka. Použijte běžný papír nebo rejstříkové karty, nespotřebovávejte zbytečně fotografický papír.
- 6 Stisknutím tlačítka **OK** spustíte kalibraci tiskové kazety.

Po dokončení kalibrace tiskové kazety se pro potvrzení úspěšnosti kalibrace vytiskne kalibrační stránka.

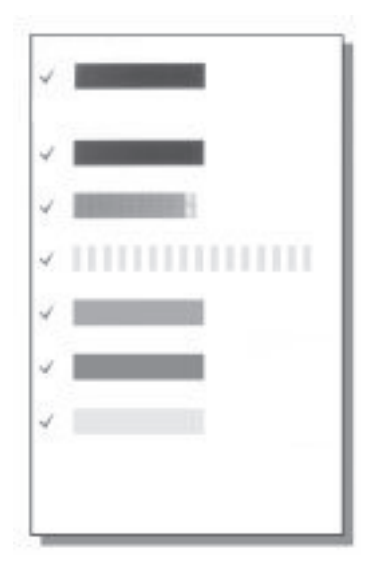

- Zaškrtnutí potvrzují, že tisková kazeta je správně nainstalovaná a funguje korektně.
- Pokud se vlevo vedle některého z pruhů objeví znak "x", zopakujte kalibraci tiskové kazety. Pokud se znak "x" objevuje stále, vyměňte tiskovou kazetu.

# Skladování tiskárny a tiskových kazet

Pokud tiskárnu a tiskové kazety nepoužíváte, skladujte je správným způsobem.

#### Skladování tiskárny

Tiskárna je vyrobena tak, aby ji nevadily dlouhé ani krátké doby nečinnosti.

- Když tiskárnu nepoužíváte, zavřete dvířka vstupního a výstupního zásobníku.
- Tiskárnu skladujte v uzavřeném prostoru na místě, kam nedopadá přímé sluneční světlo a kde nejsou extrémní teplotní výkyvy.
- Pokud tiskárna a tisková kazeta nebyly používány déle než měsíc, vyčistěte před tiskem tiskovou kazetu. Další informace naleznete v části Čištění tiskové kazety.

#### Skladování tiskových kazet

Když tiskárnu skladujete nebo přepravujete, vždy ponechejte používanou tiskovou kazetu uvnitř tiskárny. Tiskárna při vypnutí umístí tiskovou kazetu do ochranného víčka.

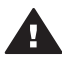

**Upozornění** Před odpojením napájecího kabelu nebo vyjmutím interní baterie zkontrolujte, zda tiskárna dokončila proces vypínání. Bude tak zajištěno správné uložení tiskové kazety v tiskárně.

Následující tipy vám pomohou při údržbě tiskových kazet HP a zajistí trvalou kvalitu tisku:

 Když vyjmete tiskovou kazetu z tiskárny, vložte ji do ochranného krytu, abyste zabránili vyschnutí inkoustu.
 V některých zemích/oblastech není ochranný kryt pro tiskové kazety součástí bolosť isletérov, is vžek dodávén s čedov fetografiskou kazetu, ktoreu kazetu, ktoreu kazetu, k

balení tiskárny, je však dodáván s šedou fotografickou kazetou, kterou lze zakoupit samostatně. V ostatních zemích/oblastech je ochranný kryt součástí balení tiskárny.

- Dokud tiskové kazety nepotřebujete, nevyjímejte je z původních obalů. Tiskové kazety by měly být skladovány při pokojové teplotě (15 až 35 °C nebo 59 až 95 ° F).
- Dokud nejste připraveni nainstalovat kazetu do tiskárny, neodstraňujte plastovou pásku chránící trysky. Pokud byla z tiskové kazety odstraněna plastová páska, nepokoušejte se ji znovu připevnit. Opětovným přichycením pásky se tisková kazeta poškodí.

## Udržování kvality fotografického papíru

Nejlepších výsledků tisku na fotografický papír dosáhnete dodržováním pokynů v této části.

#### Skladování fotografického papíru

- Papír skladujte v původním balení nebo v uzavíratelném plastovém sáčku.
- Krabici s fotografickým papírem uložte na rovnou plochu na chladném a suchém místě.
- Nepoužitý fotografický papír vraťte zpět do plastového sáčku. Papír, který zůstane v tiskárně nebo který je vystaven vlivům prostředí, se může začít kroutit.

#### Manipulace s fotografickým papírem

- Papír držte vždy za hrany, aby na něm nezůstaly otisky prstů.
- Pokud má fotografický papír zkroucené rohy, vložte jej do plastového sáčku a lehce jej ohýbejte proti směru zkroucení, dokud papír nebude rovný.

# Přepravování tiskárny

Tiskárnu lze jednoduše přepravit téměř kamkoli. Můžete si ji vzít s sebou na dovolenou nebo na rodinné oslavy či společenské události a přímo zde tisknout fotografie a rozdávat je rodině a přátelům.

- Interní baterie HP Photosmart: Tiskárnu lze napájet z dobíjecí baterie a tisknout tak skutečně všude.
- Napájecí adaptér do automobilu HP Photosmart: Tiskárnu lze také napájet ze zástrčky cigaretového zapalovače v autě.
- Brašna HP Photosmart pro kompaktní tiskárny: Umožňuje přenášet tiskárnu a příslušenství pohodlným způsobem.

#### Přeprava tiskárny:

- 1 Vypněte tiskárnu.
- 2 Vyjměte všechny paměťové karty ze slotů.
- 3 Vyjměte veškerý papír ze vstupního a výstupního zásobníku a potom zavřete dvířka vstupního i výstupního zásobníku.

Poznámka Před odpojením napájecího kabelu zkontrolujte, zda tiskárna dokončila proces vypínání. Bude tak zajištěno správné uložení tiskové kazety v tiskárně.

- 4 Odpojte napájecí kabel.
- 5 Pokud je tiskárna připojena k počítači, odpojte kabel USB od počítače.
- 6 Tiskárnu při přenášení nepřevracejte.

Poznámka Při přepravování tiskárny nevyjímejte tiskovou kazetu.

Zkontrolujte, zda jste nezapomněli přibalit také tyto potřeby:

- papír,
- napájecí kabel,
- digitální fotoaparát nebo paměťovou kartu s fotografiemi,
- náhradní tiskové kazety (pokud plánujete tisknout velké množství fotografií),
- volitelné příslušenství tiskárny, které budete chtít používat, například baterii, adaptér do automobilu, nebo adaptér pro bezdrátové připojení HP Bluetooth,
- pokud budete chtít připojit tiskárnu k počítači, vezměte si kabel USB a disk CD-ROM se softwarem tiskárny HP Photosmart.
- Poznámka Pokud si s sebou neberete uživatelskou příručku k tiskárně, zkontrolujte, zda jste si zapsali správná čísla inkoustů pro zemi/oblast, kterou se chystáte navštívit, nebo zda jste před cestou zakoupili dostatek tiskových kazet.

# 6 Řešení potíží

Tiskárna HP Photosmart je navržena tak, aby byla spolehlivá a snadno se používala. Tato část poskytuje odpovědi na často kladené otázky o používání tiskárny a tisku bez počítače. Obsahuje informace o následujících tématech:

- Potíže s hardwarem tiskárny. Viz Potíže s hardwarem tiskárny.
- Potíže při tisku. Viz Potíže při tisku.
- Potíže při tisku přes rozhraní Bluetooth. Viz Potíže při tisku pomocí technologie Bluetooth.
- Chybové zprávy. Viz Chybové zprávy.

Informace o řešení potíží při používání softwaru tiskárny a při tisku z počítače naleznete v nápovědě tiskárny HP Photosmart. Informace o zobrazení nápovědy na displeji tiskárny naleznete v části Úvod.

## Potíže s hardwarem tiskárny

Než se obrátíte na středisko péče o zákazníky, přečtěte si tipy pro řešení potíží v této části nebo navštivte služby podpory online na adrese www.hp.com/support.

Poznámka Chcete-li tiskárnu připojit k počítači, společnost HP doporučuje použít kabel USB o délce maximálně 3 metry, aby se minimalizoval šum vzniklý možným vysokým elektromagnetickým polem v okolí.

#### Kontrolka stavu bliká zeleně, ale tiskárna netiskne.

- Pokud je tiskárna zapnutá, je zaneprázdněna zpracováváním informací. Počkejte na dokončení této činnosti.
- Pokud je tiskárna vypnutá a je nainstalována interní baterie HP Photosmart, nabíjí se baterie.

#### Kontrolka stavu bliká červeně.

Tiskárna vyžaduje zásah operátora. Postupujte takto:

- Zkontrolujte, zda jsou na displeji tiskárny zobrazeny pokyny. Pokud je k tiskárně připojen digitální fotoaparát, zkontrolujte, zda jsou na displeji fotoaparátu zobrazeny pokyny. Pokud je tiskárna připojena k počítači, zkontrolujte, zda jsou na monitoru počítače zobrazeny pokyny.
- Vypněte tiskárnu.

Pokud v tiskárně není nainstalována interní baterie HP Photosmart:

Odpojte napájecí kabel tiskárny. Počkejte přibližně 10 sekund, pak napájecí kabel znovu připojte. Zapněte tiskárnu.

Pokud je v tiskárně nainstalována interní baterie HP Photosmart:

Pokud je připojen napájecí kabel, odpojte jej. Otevřete kryt prostoru pro baterii a vyjměte baterii. Počkejte přibližně 10 sekund, pak baterii nainstalujte zpět. Pokud je to potřeba, připojte napájecí kabel. Zapněte tiskárnu.

#### Kontrolka stavu po vypnutí tiskárny krátce blikla oranžově.

Jedná se o běžnou součást procesu vypínání tiskárny. Neznamená to žádné potíže s tiskárnou.

#### Kontrolka stavu bliká oranžově.

Nastala chyba tiskárny. Postupujte takto:

- Zkontrolujte, zda jsou na displeji tiskárny zobrazeny pokyny. Pokud je k tiskárně připojen digitální fotoaparát, zkontrolujte, zda jsou na displeji fotoaparátu zobrazeny pokyny. Pokud je tiskárna připojena k počítači, zkontrolujte, zda jsou na monitoru počítače zobrazeny pokyny.
- Vypněte tiskárnu.

Pokud v tiskárně **není** nainstalována interní baterie HP Photosmart:

Odpojte napájecí kabel tiskárny. Počkejte přibližně 10 sekund, pak napájecí kabel znovu připojte. Zapněte tiskárnu.

Pokud je v tiskárně nainstalována interní baterie HP Photosmart:

Pokud je připojen napájecí kabel, odpojte jej. Otevřete kryt prostoru pro baterii a vyjměte baterii. Počkejte přibližně 10 sekund, pak baterii nainstalujte zpět. Pokud je to potřeba, připojte napájecí kabel. Zapněte tiskárnu.

 Pokud kontrolka stavu stále bliká oranžově, přejděte na web www.hp.com/ support nebo kontaktujte středisko péče o zákazníky.

#### Tlačítka na ovládacím panelu nereagují.

Nastala chyba tiskárny. Počkejte přibližně minutu a pak zkontrolujte, zda se tiskárna nevrátí do funkčního stavu. Pokud ne, posupujte takto:

• Vypněte tiskárnu.

Pokud v tiskárně není nainstalována interní baterie HP Photosmart:

Odpojte napájecí kabel tiskárny. Počkejte přibližně 10 sekund, pak napájecí kabel znovu připojte. Zapněte tiskárnu.

Pokud je v tiskárně nainstalována interní baterie HP Photosmart:

Pokud je připojen napájecí kabel, odpojte jej. Otevřete kryt prostoru pro baterii a vyjměte baterii. Počkejte přibližně 10 sekund, pak baterii nainstalujte zpět. Pokud je to potřeba, připojte napájecí kabel. Zapněte tiskárnu.

 Pokud se tiskárna nevrátí do funkčního stavu a tlačítka na ovládacím panelu stále nereagují, přejděte na web www.hp.com/support nebo kontaktujte středisko péče o zákazníky.

#### Tiskárna nenalezne fotografie na paměťové kartě a nezobrazí je.

Postupujte takto:

Vypněte tiskárnu.

Pokud v tiskárně není nainstalována interní baterie HP Photosmart:

Odpojte napájecí kabel tiskárny. Počkejte přibližně 10 sekund, pak napájecí kabel znovu připojte. Zapněte tiskárnu.

Pokud je v tiskárně nainstalována interní baterie HP Photosmart:

Pokud je připojen napájecí kabel, odpojte jej. Otevřete kryt prostoru pro baterii a vyjměte baterii. Počkejte přibližně 10 sekund, pak baterii nainstalujte zpět. Pokud je to potřeba, připojte napájecí kabel. Zapněte tiskárnu.

- Paměťová karta může obsahovat takové typy souborů, které tiskárna nemůže z paměťové karty číst přímo.
  - Uložte fotografie do počítače a potom je vytiskněte z počítače. Další informace naleznete v dokumentaci dodané spolu s fotoaparátem a v nápovědě tiskárny HP Photosmart.
  - Při příštím pořizování fotografií nastavte digitální fotoaparát tak, aby tyto fotografie ukládal do souborů ve formátu, který může tiskárna číst přímo z paměťové karty. Seznam podporovaných formátů souborů naleznete v části Technické údaje tiskárny. Pokyny pro nastavení ukládání fotografií do určitého formátu souborů v digitálním fotoaparátu naleznete v dokumentaci dodané s fotoaparátem.

#### Tiskárna je připojena ke zdroji napájení, ale nezapne se.

• Tiskárna spotřebovala příliš mnoho energie.

Pokud v tiskárně není nainstalována interní baterie HP Photosmart:

Odpojte napájecí kabel tiskárny. Počkejte přibližně 10 sekund, pak napájecí kabel znovu připojte. Zapněte tiskárnu.

Pokud je v tiskárně nainstalována interní baterie HP Photosmart:

Pokud je připojen napájecí kabel, odpojte jej. Otevřete kryt prostoru pro baterii a vyjměte baterii. Počkejte přibližně 10 sekund, pak baterii nainstalujte zpět. Pokud je to potřeba, připojte napájecí kabel. Zapněte tiskárnu.

 Tiskárna je možná zapojena do rozbočovacího kabelu, který je vypnutý. Zapněte tento kabel, pak zapněte tiskárnu.

#### V tiskárně je nainstalována interní baterie HP Photosmart, ale tiskárna se při napájení z baterie nezapne.

- Baterii je patrně potřeba dobít. Zapojte napájecí kabel tiskárny do sítě, baterie se bude dobíjet. Zelené blikání kontrolky stavu indikuje, že se baterie dobíjí.
- Až se baterie nabije, vyjměte ji a znovu nainstalujte.

#### V tiskárně je nainstalována interní baterie HP Photosmart, ale nenabíjí se.

- Otevřete kryt prostoru pro baterii. Vyjměte baterii a vraťte ji zpět. Pokyny pro instalaci baterie naleznete v dokumentaci dodané spolu s touto baterií.
- Zkontrolujte, zda je napájecí kabel správně připojen k tiskárně i ke zdroji napětí. Když je tiskárna vypnutá, kontrolka stavu bliká zeleně a indikuje tak, že se baterie dobíjí.
- Zapněte tiskárnu. Nabíjení baterie je indikováno ikonou nabíjení baterie ve tvaru blesku, která bliká nad ikonou baterie na displeji tiskárny.
- Vybitá baterie by se měla úplně nabít přibližně za čtyři hodiny, pokud se tiskárna nepoužívá. Není-li baterie ještě nabitá, vyměňte ji za novou.

Zobrazilo se varovné hlášení, že interní baterie HP Photosmart je vybitá. Po připojení tiskárny do automobilu pomocí napájecího adaptéru do automobilu HP Photosmart tiskárna nerozpoznala nový zdroj napájení.

- Vypněte tiskárnu, než ji připojíte do automobilu pomocí adaptéru. •
- Pak tiskárnu připojte do automobilu pomocí napájecího adaptéru do automobilu • HP Photosmart.
- Zapněte tiskárnu.

#### Tiskárna po zapnutí vydává zvuky nebo sama od sebe začne vydávat zvuky, není-li po nějakou dobu používána.

Tiskárna může vydávat zvuky po dlouhém období nečinnosti (zhruba 2 týdny) nebo po přerušení a obnovení přívodu energie. Jedná se o obvyklý provoz: Tiskárna provádí automatickou údržbu, aby zajistila co možná nejlepší kvalitu výtisků.

## Potíže při tisku

Než se obrátíte na středisko péče o zákazníky, přečtěte si tipy pro řešení potíží v této části nebo navštivte služby podpory online na adrese www.hp.com/support.

#### Při tisku z ovládacího panelu netiskne tiskárna fotografie bez okrajů.

Patrně je vypnutý tisk bez okrajů. Chcete-li zapnout tisk bez okrajů, postupujte takto:

1 Vyjměte všechny paměťové karty ze slotů.

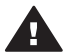

Upozornění Nevytahujte paměťovou kartu ze slotu, dokud kontrolka paměťové karty bliká.

- 2 Stisknutím tlačítka **OK** na ovládacím panelu tiskárny zobrazíte nabídku tiskárny.
- 3 Vyberte možnost Preferences (Předvolby) a stiskněte tlačítko OK.
- 4 Vyberte možnost Borderless (Bez okrajů) a stiskněte tlačítko OK.
- 5 Vyberte možnost On (Zapnuto) a stiskněte tlačítko OK.

#### Papír se do tiskárny nezavádí správně.

- Zkontrolujte, zde je vodítko šířky papíru přisunuto těsně k okraji papíru tak, aby • se papír neohýbal.
- Ve vstupním zásobníku může být vloženo příliš mnoho papíru. Vyjměte část papíru a zopakujte tisk.
- Pokud se k sobě přichytávají listy fotografického papíru, zkuste je do zásobníku • vkládat po jednom.
- Pokud tiskárnu používáte v prostředí s nadměrně vysokou nebo nízkou vlhkostí, vkládejte papír co nejdále do vstupního zásobníku a zavádějte takto papír po jednotlivých listech.
- Pokud používáte fotografický papír, který je zvlněný, vložte tento papír do • plastového sáčku a lehce jej ohýbejte proti směru zvlnění, dokud nebude rovný. Pokud problém přetrvává, použijte nezvlněný papír. Informace o správném skladování fotografického papíru a manipulaci s ním naleznete v části Udržování kvality fotografického papíru.
- Papír je patrně příliš tenký nebo příliš silný. Zkuste použít fotografický papír • určený pro tiskárny HP. Další informace naleznete v části Volba vhodného papíru.

#### Fotografie se vytiskla našikmo nebo mimo střed.

- Možná nebyl papír zaveden správně. Znovu vložte papír a zkontrolujte, zda je papír ve vstupním zásobníku správně orientován a zda vodítka šířky papíru těsně přiléhají ke hranám papíru. Pokyny pro vkládání papíru naleznete v části Vkládání papíru.
- Možná je potřeba vyrovnat tiskovou kazetu. Další informace naleznete v části Kalibrace tiskové kazety.

#### Na výstupu z tiskárny se neobjevila žádná stránka.

- Tiskárna patrně vyžaduje zásah operátora. Přečtěte si pokyny na displeji tiskárny.
- Tiskárna je možná vypnutá nebo došlo k přerušení spojení. Zkontrolujte zda, je tiskárna zapnutá a zda je napájecí kabel správně zapojen. Pokud tiskárnu napájíte z baterie, zkontrolujte, zda je baterie správně nainstalována.
- Možná není ve vstupním zásobníku papír. Zkontrolujte, zda je ve vstupním zásobníku správně vložen papír. Pokyny pro vkládání papíru naleznete v části Vkládání papíru.
- Papír možná při tisku uvízl v tiskárně. Pokyny pro odstranění uvíznutého papíru naleznete v následující části.

#### Papír při tisku uvízl v tiskárně.

Zkontrolujte, zda jsou na displeji tiskárny zobrazeny pokyny. Pokyny pro ostranění uvíznutého papíru:

- Pokud se papír alespoň částečně vysunul z přední části tiskárny, jemně jej vytáhněte směrem k sobě.
- Pokud se papír neobjevil ani částečně v přední části tiskárny, zkuste jej vyjmout ze zadní části tiskárny:
  - Vyjměte ze vstupního zásobníku veškerý papír, pak vstupní zásobník stlačte směrem dolů do vodorovné pozice, čímž jej zcela otevřete.
  - Jemně vytáhněte uvíznutý papír ze zadní části tiskárny.
  - Zvedněte vstupní zásobník zpět do pozice pro zavádění papíru. Zásobník se zaklapnutím zajistí v této pozici.
- Pokud se vám nepodaří uchopit pevně okraj papíru, abyste jej vytáhli, postupujte takto:
  - Vypněte tiskárnu.
  - Pokud v tiskárně **není** nainstalována interní baterie HP Photosmart, odpojte napájecí kabel. Počkejte přibližně 10 sekund, pak napájecí kabel znovu připojte.
  - Pokud je v tiskárně nainstalována interní baterie HP Photosmart a je připojen napájecí kabel, odpojte jej. Otevřete kryt prostoru pro baterii a vyjměte baterii. Počkejte přibližně 10 sekund, pak baterii nainstalujte zpět. Pokud je to potřeba, připojte napájecí kabel.
  - Zapněte tiskárnu. Tiskárna zkontroluje, zda není v dráze papíru uvíznutý papír, a případně tento uvíznutý papír vysune.

Pokračujte stisknutím tlačítka OK.

**Tip** Pokud papír při tisku několikrát uvízne, zkuste vkládat fotografický papír do zásobníku po jednom. Vkládejte papír co nejdále do vstupního zásobníku.

#### Na výstupu z tiskárny se objevila prázdná stránka.

- Zkontrolujte ikonu hladiny inkoustu na displeji tiskárny. Pokud v tiskové kazetě dochází inkoust, vyměňte ji. Další informace naleznete v části Instalace tiskových kazet.
- Možná jste spustili tisk a pak tento tisk stornovali. Pokud jste stornovali tisk předtím, než se fotografie začala tisknout, tiskárna již možná začala zavádět papír pro tento tisk. Při příštím tisku tiskárna před zahájením tohoto tisku vysune prázdnou stránku.

#### Při tisku fotografie nebyla použita výchozí nastavení tisku z tiskárny.

Možná jste změnili nastavení tisku pro vybranou fotografii. Nastavení tisku, které provedete u jednotlivých fotografií, má přednost před výchozím nastavením tisku v tiskárně. Zrušením vybrání fotografie zrušíte všechna nastavení tisku provedená u této fotografie. Další informace naleznete v části Vybrání fotografií pro tisk.

#### Tiskárna při přípravě k tisku vysune papír.

Přímé sluneční světlo může mít vliv na správnou funkčnost automatického čidla papíru. Umístěte tiskárnu tak, aby nebyla vystavena přímému slunečnímu světlu.

#### Kvalita tisku je špatná.

- V tiskárně zřejmě dochází inkoust. Zkontrolujte ikonu hladiny inkoustu na displeji tiskárny. V případě nutnosti vyměňte tiskovou kazetu. Další informace naleznete v části Vložení kazety.
- Možná jste v digitálním fotoaparátu při pořizování snímku vybrali nastavení s nízkým rozlišením. Chcete-li příště dosáhnout lepších výsledků, nastavte v digitálním fotoaparátu vyšší rozlišení.
- Zkontrolujte, zda pro daný tisk používáte správný typ fotografického papíru. Chcete-li dosáhnout nejlepších výsledků, použijte fotografický papír vyvinutý společností HP. Další informace naleznete v části Volba vhodného papíru.
- Možná tisknete na špatnou stranu papíru. Zkontrolujte, zda je papír vložen stranou pro tisk směrem dolů.
- Možná je potřeba vyčistit tiskovou kazetu. Další informace naleznete v části Čištění tiskové kazety.
- Možná je potřeba kalibrovat tiskovou kazetu. Další informace naleznete v části Kalibrace tiskové kazety.

#### Fotografie, které byly v digitálním fotoaparátu označeny pro tisk, se nevytiskly

Některé digitální fotoaparáty, například HP 318 a HP 612, umožňují označit pro tisk fotografie ve vnitřní paměti fotoaparátu i na paměťové kartě. Pokud však označíte pro tisk fotografie ve vnitřní paměti fotoaparátu a pak přesunete tyto fotografie na paměťovou kartu, jejich označení se nepřenesou. Fotografie tedy označujte pro tisk až po jejich přenesení z vnitřní paměti digitálního fotoaparátu na paměťovou kartu.

### Potíže při tisku pomocí technologie Bluetooth

Dříve než se obrátíte na středisko péče o zákazníky, přečtěte si tipy pro řešení potíží v této části nebo navštivte služby podpory online na adrese www.hp.com/support. Nezapomeňte si také přečíst dokumentaci, která je dodávána s adaptérem pro bezdrátové připojení tiskárny HP Bluetooth a se zařízením používajícím bezdrátovou technologii Bluetooth, ke kterému tiskárnu chcete připojit.

#### Zařízení s technologií Bluetooth nemůže najít tiskárnu

- Zkontrolujte, zda je v přední části tiskárny do portu pro fotoaparát zapojen adaptér pro bezdrátové připojení tiskárny HP Bluetooth. Když je adaptér připraven přijímat data, kontrolka na adaptéru bliká.
- Volba Accessibility (Dostupnost) v nabídce Bluetooth je patrně nastavena na možnost Not visible (Není viditelná). Změňte ji na možnost Visible to all (Viditelná pro všechny) následujícím způsobem:
  - Ze slotů v tiskárně vyjměte všechny paměťové karty.

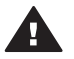

**Upozornění** Nevytahujte paměťovou kartu ze slotu, dokud kontrolka paměťové karty bliká.

- Stisknutím tlačítka **OK** zobrazíte nabídku tiskárny.
- Vyberte možnost Bluetooth a stiskněte tlačítko OK.
- Vyberte možnost Accessibility (Dostupnost) a stiskněte tlačítko OK.
- Vyberte možnost Visible to all (Viditelná pro všechny) a stiskněte tlačítko OK.
- Volba Security level (Úroveň zabezpečení) v nabídce Bluetooth je patrně nastavena na možnost High (Vysoká). Změňte toto nastavení na možnost Low (Nízká) podle následujících pokynů:
  - Ze slotů v tiskárně vyjměte všechny paměťové karty.

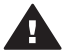

**Upozornění** Nevytahujte paměťovou kartu ze slotu, dokud kontrolka paměťové karty bliká.

- Stisknutím tlačítka **OK** zobrazíte nabídku tiskárny.
- Vyberte možnost Bluetooth a stiskněte tlačítko OK.
- Vyberte možnost Security level (Úroveň zabezpečení) a stiskněte tlačítko OK.
- Vyberte možnost Low (Nízká) a stiskněte tlačítko OK.
- Přístupový klíč (PIN), který zařízení s bezdrátovou technologií Bluetooth používá pro tiskárnu, je možná nesprávný. Zkontrolujte, zda je v tomto zařízení zadán správný přístupový klíč pro tiskárnu.
- Možná je zařízení od tiskárny příliš daleko. Přesuňte zařízení s bezdrátovou technologií Bluetooth blíže k tiskárně. Maximální doporučená vzdálenost mezi zařízením s technologií Bluetooth a tiskárnou je 10 metrů (30 stop).

#### Na výstupu z tiskárny se neobjevila žádná stránka.

Tiskárna možná nerozpoznala typ souboru odeslaného zařízením s bezdrátovou technologií Bluetooth. Seznam formátů souborů, které tiskárna podporuje, naleznete v části Technické údaje tiskárny.

#### Kvalita tisku je nízká.

Tisknutá fotografie je možná v nízkém rozlišení. Chcete-li příště dosáhnout lepších výsledků, nastavte v digitálním fotoaparátu vyšší rozlišení. Fotografie pořízené fotoaparátem s rozlišením VGA, což jsou například fotoaparáty v mobilních telefonech, nemají dostatečně vysoké rozlišení na to, aby je bylo možno kvalitně vytisknout.

#### Fotografie se vytiskla s okraji.

Aplikace pro tisk nainstalovaná na zařízení s bezdrátovou technologií Bluetooth možná nepodporuje tisk bez okrajů. Kontaktujte dodavatele tohoto zařízení nebo

vyhledejte webové stránky jejich podpory a pokuste se získat nejnovější aktualizaci aplikace pro tisk.

## Chybové zprávy

Než se obrátíte na středisko péče o zákazníky, přečtěte si tipy pro řešení potíží v této části nebo navštivte služby podpory online na adrese www.hp.com/support.

Na displeji tiskárny se mohou objevit tyto chybové zprávy. Postupem podle uvedených pokynů potíže vyřešíte.

Chybová zpráva: Paper jam. Clear jam then press OK. (Uvíznutí papíru. Odstraňte uvíznutý papír a stiskněte OK.)

Pokyny pro ostranění uvíznutého papíru:

- Pokud se papír alespoň částečně vysunul z přední části tiskárny, jemně jej vytáhněte směrem k sobě.
- Pokud se papír neobjevil ani částečně v přední části tiskárny, zkuste jej vyjmout ze zadní části tiskárny:
  - Vyjměte ze vstupního zásobníku veškerý papír, pak vstupní zásobník stlačte směrem dolů do vodorovné pozice, čímž jej zcela otevřete.
  - Jemně vytáhněte uvíznutý papír ze zadní části tiskárny.
  - Zvedněte vstupní zásobník zpět do pozice pro zavádění papíru. Zásobník se zaklapnutím zajistí v této pozici.
- Pokud se vám nepodaří uchopit pevně okraj papíru, abyste jej vytáhli, postupujte takto:
  - Vypněte tiskárnu.
  - Pokud v tiskárně není nainstalována interní baterie HP Photosmart, odpojte napájecí kabel. Počkejte přibližně 10 sekund, pak napájecí kabel znovu připojte.
  - Pokud je v tiskárně nainstalována interní baterie HP Photosmart a je připojen napájecí kabel, odpojte jej. Otevřete kryt prostoru pro baterii a vyjměte baterii. Počkejte přibližně 10 sekund, pak baterii nainstalujte zpět. Pokud je to potřeba, připojte napájecí kabel.
  - Zapněte tiskárnu. Tiskárna zkontroluje, zda není v dráze papíru uvíznutý papír, a případně tento uvíznutý papír vysune.
- Pokračujte stisknutím tlačítka OK.

Chybová zpráva: Automatic paper sensor failed. (Automatické čidlo papíru selhalo.)

Automatické čidlo papíru je asi zablokováno nebo poškozeno. Zkuste přesunout tiskárnu z dosahu přímého slunečního záření, pak stiskněte tlačítko **OK** a znovu spusťte tisk. Pokud tento postup nepomůže, vyhledejte radu na adrese www.hp.com/ support nebo kontaktujte středisko péče o zákazníky.

Chybová zpráva: Cartridge is not compatible. Use appropriate HP cartridge. (Chybová zpráva: Kazeta není kompatibilní. Použijte správnou kazetu HP.)

Vyměňte tiskovou kazetu za takovou, která bude kompatibilní s tiskárnou. Další informace naleznete v části Instalace tiskových kazet.

Chybová zpráva: Print cartridge cradle is stuck. Clear jam then press OK. (Chybová zpráva: Kolébka tiskové kazety je blokována. Odstraňte uvíznutý papír a stiskněte OK.)

Postupem podle následujících pokynů odstraňte papír zachycený v cestě kolébky tiskové kazety:

- 1 Otevřete přístupová dvířka tiskové kazety.
- 2 Vyjměte veškeré překážky v cestě kolébky.
- 3 Zavřete dvířka tiskové kazety a stiskněte tlačítko OK.

Chybová zpráva: Cartridge service station is stuck. (Servisní stanice kazety je blokována.)

Servisní stanice tiskové kazety je mechanismus umístěný pod kolébkou, který tiskovou kazetu otře a zakrytuje pro ochranu při skladování. Postupem podle následujících pokynů odstraníte překážku blokující servisní stanici tiskové hlavy:

- 1 Otevřete přístupová dvířka tiskové kazety.
- 2 Jemně zatlačte tiskovou kazetu a kolébku doleva, abyste zpřístupnili servisní stanici tiskové kazety.
- 3 Odstraňte veškeré překážky.
- 4 Zavřete dvířka tiskové kazety a stiskněte tlačítko OK.

Chybová zpráva: Memory card in backwards. The black side should face up. (Paměťová karta je obráceně. Musí být otočena černou stranou nahoru.)

Paměťová karta SmartMedia byla vložena vzhůru nohama. Jemně vytáhněte kartu ze slotu a vložte ji zpět tak, aby zlaté kontakty směřovaly dolů.

Kapitola 6

# 7 Technické údaje

Tato část uvádí seznam minimálních požadavků na systém k nainstalování softwaru tiskárny HP Photosmart a poskytuje vybrané technické údaje tiskárny.

Úplný seznam technických údajů tiskárny a požadavků na systém naleznete v nápovědě. Pokyny pro zobrazení nápovědy na displeji tiskárny naleznete v části Úvod.

# Požadavky na systém

| Součást              | Minimální požadavky<br>pro systém Windows                                                                                                    | Minimální požadavky<br>pro systém Macintosh                                                                                                    |
|----------------------|----------------------------------------------------------------------------------------------------|----------------------------------------------------------------------------------------------------|
| Operační systém      | Microsoft <sup>®</sup> Windows 98,<br>2000 Professional, ME,<br>XP Home a XP<br>Professional                                                                                                    | Mac <sup>®</sup> OS X 10.1 až 10.3                                                                                                    |
| Procesor             | Intel <sup>®</sup> Pentium <sup>®</sup> II (nebo<br>ekvivalentní) nebo vyšší                                                                                                    | G3 nebo vyšší                                                                                                    |
| Paměť RAM            | 64 MB (doporučeno<br>128 MB)                                                                                                    | Mac OS 10.1 až 10.3:<br>128 MB                                                                                                    |
| Volné místo na disku | 500 MB                                                                                                    | 500 MB                                                                                                    |
| Zobrazovací adaptér  | 800 x 600, 16 bitů nebo<br>více                                                                                                    | 800 x 600, 16 bitů nebo<br>více                                                                                                    |
| Jednotka CD-ROM      | Rychlost 4x                                                                                                    | Rychlost 4x                                                                                                    |
| Připojení            | USB 2.0: Microsoft<br>Windows 98, 2000<br>Professional, ME, XP<br>Home a XP Professional<br>PictBridge: Pomocí<br>předního portu pro<br>fotoaparát<br>Bluetooth: Pomocí<br>volitelného adaptéru pro<br>bezdrátové připojení<br>tiskárny HP Bluetooth | USB 2.0: Mac OS X 10.1<br>až 10.3<br>PictBridge: Pomocí<br>předního portu pro<br>fotoaparát<br>Bluetooth: Pomocí<br>volitelného adaptéru pro<br>bezdrátové připojení<br>tiskárny HP Bluetooth |
| Prohlížeč            | Microsoft Internet<br>Explorer 5.5 nebo novější                                                                                                    | _                                                                                                    |

# Technické údaje tiskárny

| Kategorie                     | Technické údaje                                                                                                    |
|-------------------------------|----------------------------------------------------------------------------------------------------|
| Připojení                     | USB 2.0: Microsoft Windows 98, 2000<br>Professional, ME, XP Home a XP Professional;<br>Mac OS X 10.1 až 10.3                                                                                                    |
| Formáty obrazových<br>souborů | JPEG základní<br>TIFF 24bitový RGB nekomprimovaný prokládaný<br>TIFF 24bitový YCbCr nekomprimovaný prokládaný<br>TIFF 24bitový RGB se zhuštěnými bity prokládaný<br>TIFF 8bitový v odstínech šedé nekomprimovaný<br>nebo se zhuštěnými bity<br>TIFF 8bitový s barevnou paletou nekomprimovaný<br>nebo se zhuštěnými bity<br>TIFF 1bitový nekomprimovaný, se zhuštěnými bity<br>nebo v kódování 1D Huffman                            |
| Okraje                        | Tisk bez okrajů: horní okraj 0,0 mm (0,0 palce);<br>dolní okraj 12,5 mm (0,50 palce); levý a pravý<br>okraj 0,0 mm (0,0 palce)<br>Tisk s okraji: horní okraj 4 mm (0,16 palce); dolní<br>okraj 12,5 mm (0,50 palce); levý a pravý okraj 4<br>mm (0,16 palce)                                                                                                    |
| Formáty médií                 | fotografický papír 10 x 15 cm (4 x 6 palců)<br>Fotografický papír s okrajem 10 x 15 cm s chlopní<br>1,25 cm (4 x 6 palců s chlopní 0,5 palce)<br>Rejstříkové karty 10 x 15 cm (4 x 6 palců)<br>Karty Hagaki 100 x 148 mm (3,9 x 5,8 palce)<br>Karty A6 105 x 148 mm (4,1 x 5,8 palce)<br>Karty velikosti L 90 x 127 mm (3,5 x 5 palců)<br>Karty velikosti L s okrajem 90 x 127 mm s okrajem<br>12,5 mm (3,5 x 5 palců s okrajem 0,5) |
| Typy médií                    | Papír (fotografický)<br>Karty (rejstříkové, Hagaki, A6, velikosti L)                                                                                                    |
| Paměťové karty                | CompactFlash typ I a II<br>MultiMediaCard<br>Secure Digital<br>SmartMedia<br>Memory Stick<br>xD-Picture Card                                                                                                    |

(pokračování)

| Kategorie                                            | Technické údaje                                                                                                    |
|------------------------------------------------------|----------------------------------------------------------------------------------------------------|
| Formáty souborů<br>podporované pro paměťové<br>karty | Tisk: Všechny podporované formáty souborů pro<br>obraz a video<br>Ukládání: Všechny formáty souborů                                                                                                    |
| Provozní teplota                                     | 0 - 45 °C (32 - 113 °F)<br>[doporučeno 15 - 35 °C (59 - 95 °F)]                                                                                                    |
| Zásobník papíru                                      | Jeden zásobník na fotografický papír 10 x 15 cm<br>(4 x 6 palců)                                                                                                    |
| Kapacita zásobníku papíru                            | 20 listů, maximální tloušťka 292 μm (11,5 tisícin<br>palce) na list                                                                                                    |
| Spotřeba energie                                     | USA<br>Tisk: 12,3 W<br>Režim nečinnosti: 6,29 W<br>Vypnuto: 4,65 W<br>Mezinárodně<br>Tisk: 11,4 W<br>Režim nečinnosti: 5,67 W<br>Vypnuto: 4,08 W                                                                                                    |
| Tisková kazeta                                       | <ul> <li>Tříbarevná (7 ml) HP č. 95 (Severní Amerika,<br/>Latinská Amerika, Tichomořská oblast Asie), č.</li> <li>135 (Východní Evropa, Rusko, Střední východ,<br/>Afrika, Japonsko), č. 343 (Západní Evropa), č. 855<br/>(Čína, Indie)</li> <li>Tříbarevná (14 ml) HP č. 97 (Severní Amerika,<br/>Latinská Amerika, Tichomořská oblast Asie), č.</li> <li>134 (Východní Evropa, Rusko, Střední východ,<br/>Afrika, Japonsko), č. 344 (Západní Evropa), č. 857<br/>(Čína, Indie)</li> <li>Šedá fotografická kazeta HP č. 100 (ve všech<br/>zemích/oblastech světa)</li> </ul> |
| Podpora USB 2.0                                      | Microsoft Windows 98, 2000 Professional, ME, XP<br>Home a XP Professional<br>Mac OS X 10.1 až 10.3<br>Společnost HP doporučuje použít kabel USB o<br>délce maximálně 3 metry (10 stop).                                                                                                    |
| Formáty souborů videa                                | Animovaný JPEG AVI<br>Animovaný JPEG Quicktime<br>MPEG-1                                                                                                    |

Kapitola 7

# 8 Středisko péče o zákazníky HP

Pokud máte potíže, postupujte podle následujících pokynů:

- 1 Přečtěte si dokumentaci dodanou s tiskárnou.
  - Instalační příručka: Instalační příručka tiskárny HP Photosmart 320 series popisuje postup instalace tiskárny a vytisknutí první fotografie.
  - Uživatelská příručka: Uživatelská příručka tiskárny HP Photosmart 320 series je kniha, kterou právě čtete. Popisuje základní funkce tiskárny, vysvětluje, jak používat tiskárnu, když není připojena k počítači, a obsahuje pokyny pro řešení potíží s hardwarem.
  - Nápověda tiskárny HP Photosmart: Nápověda tiskárny HP Photosmart popisuje používání tiskárny, když je připojena k počítači, a obsahuje pokyny pro řešení potíží s hardwarem.
- 2 Pokud se vám nepodaří vyřešit potíže pomocí informací v dokumentaci, navštivte adresu www.hp.com/support, kde jsou k dispozici tyto možnosti:
  - Přístup na stránky online podpory
  - Odeslání zprávy s otázkami, na které chcete znát odpověď, elektronickou poštou do společnosti HP
  - Spojení s technickým pracovníkem společnosti HP pomocí online chatu
  - Vyhledání softwarových aktualizací

Možnosti podpory a její dostupnost jsou pro jednotlivé produkty, země/oblasti a jazyky různé.

- 3 Kontaktujte místního prodejce. Pokud u tiskárny nastala chyba hardwaru, budete vyzvání k tomu, abyste tiskárnu dopravili tam, kde jste ji zakoupili. Servis je v průběhu záruční doby bezplatný. Po skončení záruky bude nutné servisní zákrok zaplatit.
- 4 Pokud se vám nepodaří vyřešit potíže pomocí nápovědy na displeji ani pomocí webových stránek HP, zavolejte na číslo střediska péče o zákazníky HP pro vaši zemi/oblast. Seznam těchto telefonních čísel pro jednotlivé země/oblasti je uveden v následující části.

# Telefonická podpora střediska péče o zákazníky HP

Dokud je tiskárna v záruce, můžete využít bezplatné telefonické podpory. Další informace o délce trvání bezplatné podpory naleznete v záručních podmínkách nebo na stránkách www.hp.com/support.

Po skončení doby bezplatné telefonní podpory můžete získat pomoc u společnosti HP za poplatek. Informace o možnostech podpory získáte od vašeho prodejce HP nebo na telefonním čísle podpory pro vaši zemi/oblast.

Chcete-li využít telefonické podpory HP, zavolejte na příslušné telefonní číslo pro vaši zemi/oblast. Za telefonáty se účtují běžné telefonní poplatky.

**Severní Amerika:** 1-800-HP-INVENT (1-800-474-6836). Telefonická podpora v USA je k dispozici v angličtině a ve španělštině 24 hodin denně, 7 dní v týdnu (provozní doba podpory se může změnit). Tato služba je v průběhu záruční doby bezplatná. Po skončení záruky může být za využití této služby účtován poplatek.

Poznámka Zákazníci v Západní Evropě naleznou telefonní čísla telefonické podpory pro jednotlivé země/oblasti na adrese www.hp.com/support.

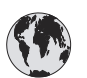

# www.hp.com/support

| 61 56 45 43                                                                    | الجزائر                                           |
|--------------------------------------------------------------------------------|---------------------------------------------------|
| Argentina<br>Argentina                                                         | (54) 11-4778-8380<br>0-810-555-5520               |
| Australia                                                                      | 13 10 47                                          |
| 800 171                                                                        | البحرين                                           |
| Brasil (dentro da<br>grande São Paulo)<br>Brasil (fora da<br>grande São Paulo) | (11) 3747-7799<br>0800-157751                     |
| Canada                                                                         | (800) 474-6836                                    |
| Caribbean                                                                      | 1-800-711-2884                                    |
| Central America                                                                | 1-800-711-2884                                    |
| Chile                                                                          | 800-360-999                                       |
| 中国                                                                             | (8621) 38814518                                   |
| Columbia                                                                       | 01-800-011-4726                                   |
| Costa Rica                                                                     | 0-800-011-4114 +<br>1-800-711-2884                |
| Česká republika                                                                | 261 307 310                                       |
| Ecuador (Andinatel)                                                            | 1-800-711-2884                                    |
| Ecuador (Pacifitel)                                                            | 1-800-225528                                      |
| 2 532 5222                                                                     | مصر                                               |
| Greece (international)<br>Greece (in-country)<br>Greece (Cyprus)               | + 30 210 6073603<br>801 11 22 55 47<br>800 9 2649 |
| Guatemala                                                                      | 1-800-999-5105                                    |
| 香港特別行政區                                                                        | 852-2802 4098                                     |
| Magyarország                                                                   | 1 382 1111                                        |
| India                                                                          | 1 600 44 7737                                     |
| Indonesia                                                                      | 62 (21) 350 3408                                  |
| (0) 9 830 4848                                                                 | ישראל                                             |
| Jamaica                                                                        | 0-800-7112884                                     |
| 日本                                                                             | 0570-000511                                       |
| 日本 (携帯電話の場合)                                                                   | +81-3-3335-9800                                   |

| 한국                                                                 | 1588-3003                       |
|--------------------------------------------------------------------|---------------------------------|
| Malaysia                                                           | 1800-80-5405                    |
| México (Ciudad de México)<br>México (fuera de<br>Ciudad de México) | (55)5258-9922<br>01-800-4726684 |
| 22 404747                                                          | المغرب                          |
| New Zealand                                                        | 0800 441 147                    |
| Nigeria                                                            | 1 3204 999                      |
| Panama                                                             | 001-800-7112884                 |
| Perú                                                               | 0-800-10111                     |
| Philippines                                                        | 63 (2) 867-3551                 |
| Polska                                                             | 22 5666 000                     |
| Puerto Rico                                                        | 1-877-232-0589                  |
| Republica Dominicana                                               | 1-800-7112884                   |
| România                                                            | (21) 315 4442                   |
| Russia (Moscow)<br>Russia (St. Petersburg)                         | 095 7973520<br>812 3467997      |
| 800 897 1444                                                       | السعودية                        |
| Singapore                                                          | 65 6272 5300                    |
| Slovakia                                                           | 2 50222444                      |
| South Africa (Intl.)                                               | + 27 11 2589301                 |
| South Africa (RSA)                                                 | 086 0001030                     |
| Rest Of West Africa                                                | + 351 213 17 63 80              |
| 臺灣                                                                 | (02) 8722-8000                  |
| Thailand                                                           | 66 (2) 353 9000                 |
| 71 89 12 22                                                        | تونس                            |
| Trinidad & Tobago                                                  | 1-800-7112884                   |
| Türkiye                                                            | (212) 444 7171                  |
| Ukraine                                                            | (380 44) 4903520                |
| 800 4520                                                           | الإمارات العربية المتحدة        |
| United States                                                      | (800) 474-6836                  |
| Venezuela                                                          | 01-800-4746.8368                |
| Việt Nam                                                           | 84 (8) 823 4530                 |
| For Bangladesh, Brunei,<br>Cambodia, Pakistan, and<br>Sri Lanka    | Fax to:<br>+65-6275-6707        |

#### Telefonování

Středisko péče o zákazníky HP kontaktujte ve chvíli, kdy máte při ruce počítač i tiskárnu. Mějte připraveny následující informace:

- číslo modelu tiskárny (je uvedeno na přední straně tiskárny),
- sériové číslo tiskárny (je uvedeno na spodní straně tiskárny),
- operační systém počítače,

- verzi ovladače tiskárny:
  - Windows PC: Chcete-li zjistit verzi ovladače tiskárny, klepněte pravým tlačítkem na ikonu paměťové karty v hlavním panelu Windows a vyberte možnost O aplikaci.
  - Macintosh: Verzi ovladače tiskárny naleznete v dialogovém okně Tisk.
- zprávy zobrazené na displeji tiskárny nebo na monitoru počítače,
- odpovědi na následující otázky:
  - Nastala již někdy dříve situace, kvůli které voláte? Můžete tuto situaci znovu navodit?
  - Nainstalovali jste v době, kdy situace nastala, na počítač nový hardware nebo software?

## Odeslání tiskárny do servisního střediska HP

Společnost HP pro vás zařídí přepravu produktu do centrálního servisního střediska HP. Uhradíme náklady na přepravu tam i zpět a manipulaci. Tato služba je v průběhu záruční doby na hardware bezplatná.

Kapitola 8

# a Instalace softwaru

Uživatelé systému Windows Uživatelé systému Macintosh Důležité: Kabel USB připojte až ve chvíli, kdy Důležité: Kabel USB připojte až ve chvíli, kdy k tomu budete vyzváni. k tomu budete vyzváni. Když zvolíte typickou instalaci softwaru HP, 1 Do jednotky CD-ROM v počítači vložte disk CD se softwarem tiskárny HP nainstaluje se software HP Image Zone a veškeré funkce pro tiskárnu. Photosmart. Poklepejte na ikonu HP Photosmart CD. 2 Do jednotky CD-ROM v počítači vložte 1 3 Poklepejte na ikonu HP Photosmart disk CD se softwarem tiskárny HP Install. Proveďte instalaci softwaru Photosmart. tiskárny podle pokynů na obrazovce. Klepněte na tlačítko Další a postupujte 2 4 Po zobrazení výzvy připoite ieden konec podle zobrazených pokynů. Pokud se kabelu USB do portu USB na zadní pokyny nezobrazí, najděte na disku CD straně tiskárny a druhý konec tohoto soubor setup.exe a poklepejte na něj. kabelu připojte k portu USB v počítači. Počkeite několik minut, než se načtou 5 V dialogovém okně Tisk vyberte potřebné soubory. tiskárnu. Pokud tato tiskárna není Po zobrazení výzvy připojte jeden konec 3 uvedena v seznamu, klepněte na kabelu USB do portu USB na zadní tlačítko Upravit seznam tiskáren a straně tiskárny a druhý konec tohoto tiskárnu přidejte. kabelu připojte k portu USB v počítači. 4 Postupuite podle pokynů na obrazovce až do dokončení instalace a restartování počítače. Jakmile se zobrazí stránka s gratulací, klepněte na tlačítko Print a demo page (Vytisknout ukázkovou stránku).

Tiskárna je dodávána s volitelným softwarem, který můžete nainstalovat do počítače.

Dodatek a

# Rejstřík

#### A

adaptér do automobilu 8, 36

#### В

baterie digitální fotoaparát 27 kód 7 prostor pro vložení 7 Bluetooth adaptér pro bezdrátové připojení tiskárny 8 připojení k tiskárně 29 řešení potíží 42 brašna kód 8 přepravování tiskárny 36

#### С

CompactFlash 19

#### СН

chybové zprávy 44

#### D

digitální blesk 25 digitální fotoaparáty. *viz* fotoaparáty digitální fotoaparáty HP s funkcí přímého tisku 27 dokumentace, tiskárna 3

#### F

formát MPEG-1 20 formát TIFF 20 formáty JPEG 20 formáty souborů, podporované 20, 48 fotoaparáty fotografie se nevytiskly 42 port 4 připojení k tiskárně 29 tisk z fotoaparátů 27 fotoaparáty s rozhraním PictBridge 27 fotografie

odesílání elektronickou poštou 29 podporované formáty souborů 20 prohlížení 24 seznam 24 tisk 26 tiskové kazety, volba 17 ukládání do počítače 29 vybrání pro tisk 25 zlepšení kvality 25 fotografie bez okrajů netisknou se 40 tisk s okraji 43

#### н

hladina inkoustu, kontrola 18, 32 HP Instant Share 29

#### L

instalace tiskové kazety 18

#### Κ

kalibrace tiskových kazet 18, 33 kalibrační stránka 33 kazety. *viz* tiskové kazety kazety s inkoustem. *viz* tiskové kazety kontrolky 5 kvalita fotografického papíru 35 fotografie 25 tisku 26 tisku 26 tisku zkušební stránky 32 řešení potíží 42

#### Μ

Memory Sticks 19 Microdrive 19 miniatury, tisk 24 MultiMediaCard 19

#### Ν

nabídka, tiskárny 8 nápověda. *viz* řešení potíží nápověda na obrazovce 3

#### 0

obrazovka, nápověda 3 odesílání fotografií elektronickou poštou 29 ovládací panel 5

#### Ρ

paměťové karty fotografie se nezobrazí 38 podporované typy 19 tisk z paměťových karet 27 vložení 20 vyjmutí 22 papír nákup a volba 15 technické údaje 48 údržba 15 udržování 35 vkládání 16 zásobníky 4 řešení potíží 40 počítač instalace softwaru 55 požadavky na systém 47 připojení k tiskárně 29 tisk z počítače 3 požadavky na systém 47 prohlížení fotografií 24 přeprava tiskárny 7 přepravování tiskárny 36 příslušenství 7, 36

#### R

regulatory notices 59 rozvržení, výběr 26

#### S

Secure Digital 19 skladování fotografického papíru 35 tiskárny 34 tiskové kazety 19 tiskových kazet 35 Smart Focus 25 SmartMedia 19 software, instalace 55 středisko péče o zákazníky 51

#### т

technické údaje 47 tisk bez použití počítače 23 fotografie 26 miniatury 24 seznam fotografií 24 více fotografií 25 více kopií 25 výběr rozvržení 26 z fotoaparátů 27 z paměťových karet 27 z počítače 3 zkušební stránky 32 tiskárna chybové zprávy 44 dokumentace 3 nabídka 8 potíže s napájením 39 přepravování 36 připojení 29 příslušenství 7, 36 skladování 34 součásti 4 technické údaje 48 varování 4 čištění 31 tiskové kazety hladina inkoustu, kontrola 18 instalace 18 kalibrace 33 skladování 19, 35 testování 32 volba 17 výměna 18 čištění 31 čištění kontaktů 32 tlačítka 5

#### U

ukládání fotografií do počítače 29 USB port 4 technické údaje 48 typ připojení 29

#### V

vkládání papíru 16 vložení paměťové karty 20 vyjmutí paměťové karty 22 výměna tiskové kazety 18

#### Х

xD-Picture Card 19

#### Ζ

zásobníky, papír 4 zkušební stránka 32

#### Č

černobílé fotografie 17 čistění tiskárny 31 čištění kontaktů tiskové kazety 32 tiskových kazet 31

#### Ř

řešení potíží blikající kontrolky 37 Bluetooth 42 chybové zprávy 44 fotografie bez okrajů 40 nelze nalézt fotografie 38 potíže s kvalitou 42 potíže s napájením 39 potíže s papírem 40 středisko péče o zákazníky 51 tlačítka nereagují 38 zvuky tiskárny 40

#### **Declaration of conformity**

According to ISO/IEC Guide 22 and EN 45014

| Manufacturer's name and address:                                                  |                                                |
|-----------------------------------------------------------------------------------|------------------------------------------------|
| Hewlett-Packard Company, 16399 West Bernardo Drive, San Diego, CA 92127-1899, USA |                                                |
| Regulatory model number:                                                          | SDGOA-0406                                     |
| Declares that the product:                                                        |                                                |
| Product name:                                                                     | Photosmart 320 series (Q3414A)                 |
| Model number(s):                                                                  | Photosmart 325 (Q3414A)                        |
| Power adapters:                                                                   | HP Part # Q3419-60040 (domestic)               |
|                                                                                   | HP Part # Q3419-60041 (international)          |
| Conforms to the following product specifications:                                 |                                                |
| Safety:                                                                           | IEC 60950: 3rd Edition: 1999                   |
|                                                                                   | EN 60950:2000                                  |
|                                                                                   | UL1950/CSA22.1 No.950, 3rd Edition:1995        |
|                                                                                   | NOM 019–SFCI-1993                              |
|                                                                                   | GB4943:2001                                    |
| EMC:                                                                              | CISPR 22: 1997 / EN 55022: 1998, Class B       |
|                                                                                   | CISPR 24: 1997 / EN 55024: 1998                |
|                                                                                   | IEC 61000-3-2: 2000 / EN 61000-3-2: 2000       |
|                                                                                   | IEC 61000-3-3/A1: 2001 / EN 61000-3-3/A1: 2001 |
|                                                                                   | CNS13438: 1998, VCCI-2                         |
|                                                                                   | FCC Part 15-Class B/ICES-003, Issue 2          |
|                                                                                   | GB9254: 1998                                   |

Supplementary Information:

The Product herewith complies with the requirements of the Low Voltage Directive 73/23/EEC and the EMC Directive 89/336/EEC and carries the CE marking accordingly.

European Contact for regulatory topics only: Hewlett Packard GmbH, HQ-TRE, Herrenberger Strasse 140, D-71034 Böblingen Germany. (FAX +49-7031-14-3143)